#### 3<sup>RD</sup> Fed4FIRE-GENI SUMMER SCHOOL FLEX LTE TUTORIAL

Presenter: Virgilios Passas University of Thessaly

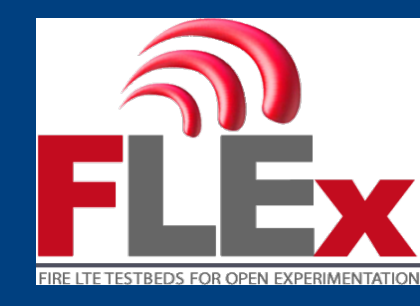

www.flex-project.eu

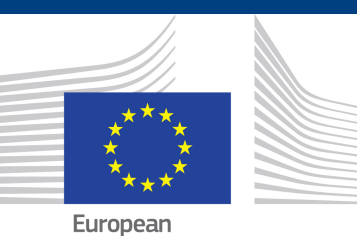

European Commission

## Scope of the Tutorial

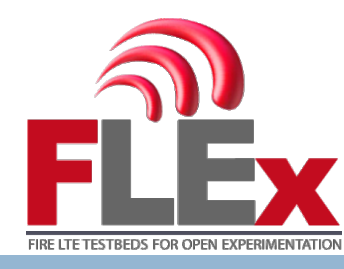

- Use the LTE infrastructure that is available in Fed4FIRE testbeds (through FLEX)
- Familiarize with the Fed4FIRE-FLEX tools
- Use the LTE infrastructure in 2 approaches:
  - Commercial setup
  - Open Source Setup
- Visualize measurements collected from the testbeds

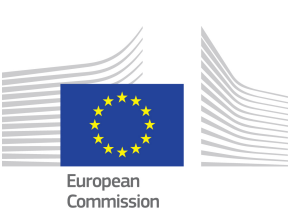

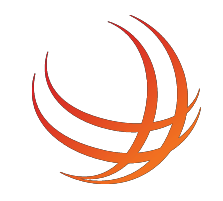

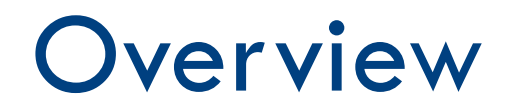

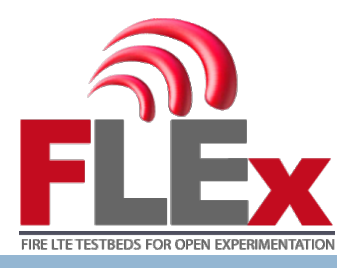

3

- FLEX project
- Tools for this tutorial
- □ Making a Reservation
- Experiment using the Commercial Setup
- Tutorial with the Open Source Setup (OAI)
- Experiment using with LTE-U and Wi-Fi

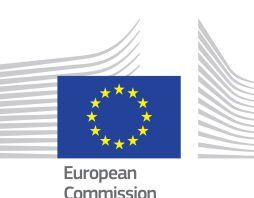

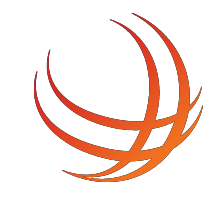

## The FLEX Concept

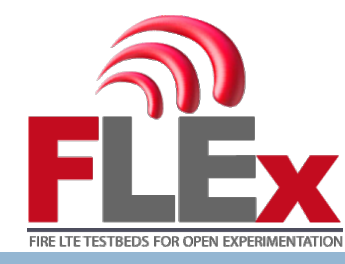

- 4
- Highly Programmable equipment for 4G provided in two manners:
  - "Commercial" setup, using off-the-shelf BSs, EPCs and UEs
  - "Open Source" setup, using OpenAirInterface
- Evaluating applications and protocols against existing technologies, or completely restructure the existing networking stack.

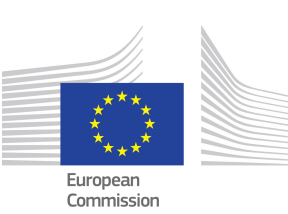

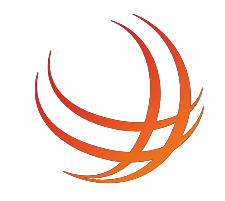

## Testbeds Available in FLEX

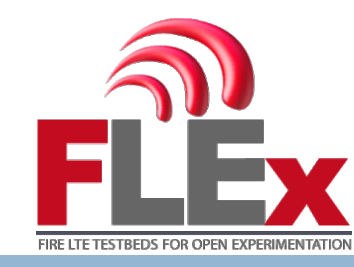

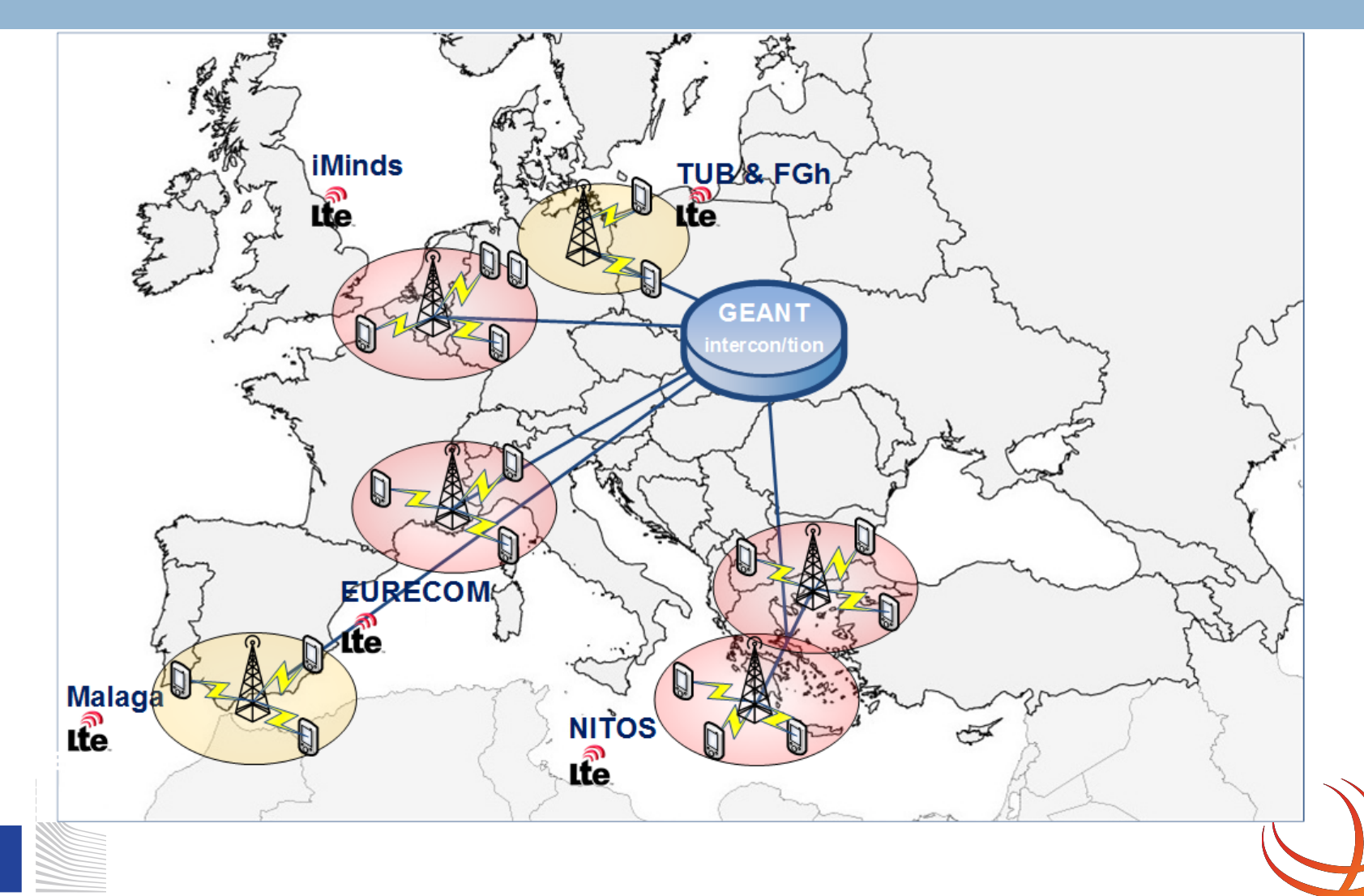

5

European Commission

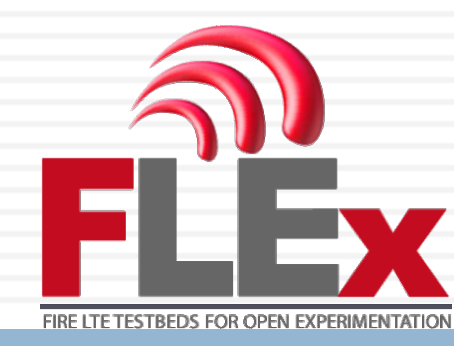

# NITOS testbed

#### http://nitlab.inf.uth.gr

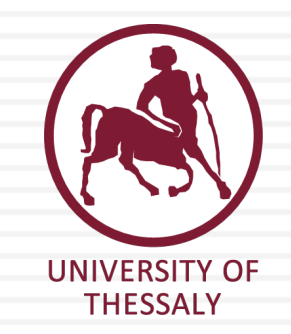

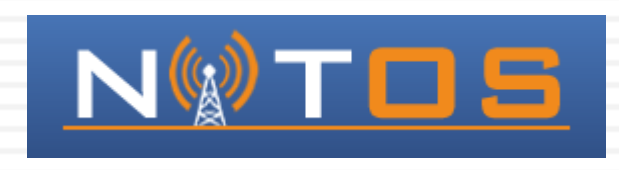

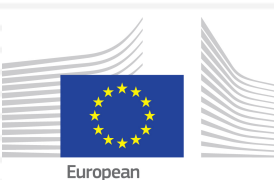

Commission

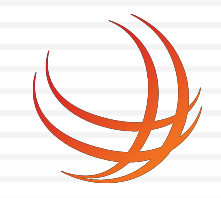

FGRE FLEX tutorial, Gent 13/07/2016

## NITOS testbed

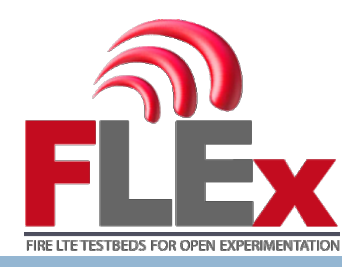

- 7
- Three separate deployments
  - An indoor RF-isolated testbed (50 nodes)
  - An outdoor prone to RF interference testbed (50 nodes)
  - An office testbed (10 nodes)

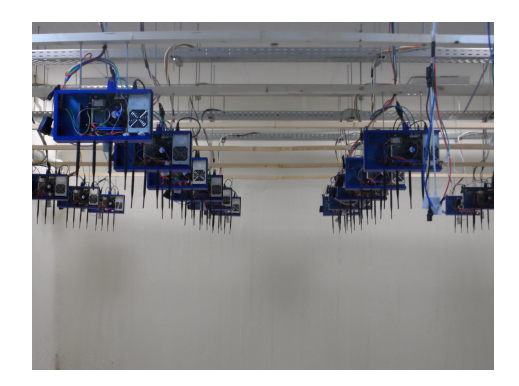

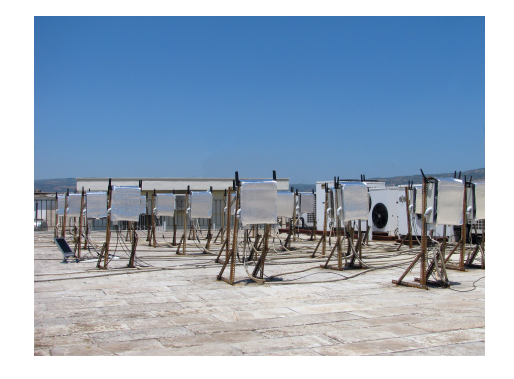

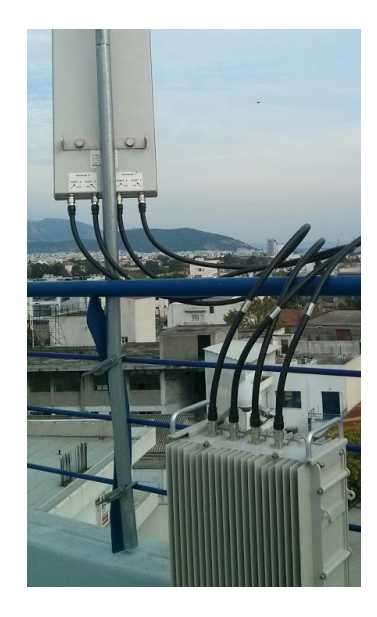

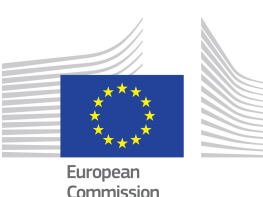

NITOS indoor (left) and outdoor (center) testbed deployments. The macroscale LTE-A base station deployments at the office testbed

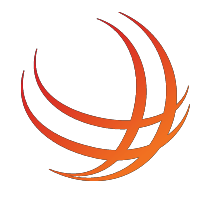

# **Current LTE deployment**

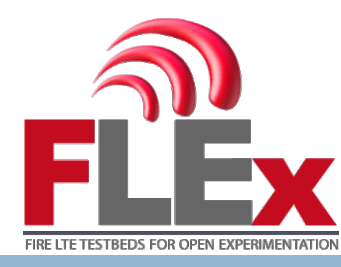

- 11 eNBs in total (2 ip.access femtocells, 1 Airspan macrocell, 8 OAI front-ends).
- 2 EPC approaches:
  - Commercial approach:
    - SiRRAN EPC (partner of FLEX) installation at a dedicated NITOS server.
  - Open Source approach:
    - Multiple instances of the OAI Core Network available as testbed images for NITOS nodes.
- Multiple UE available across the three testbeds.
  - USB LTE Dongles
  - Android Smartphones

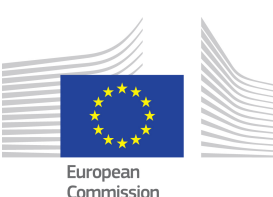

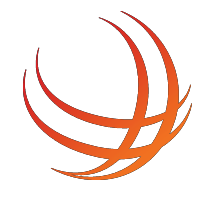

## **Overall Architecture**

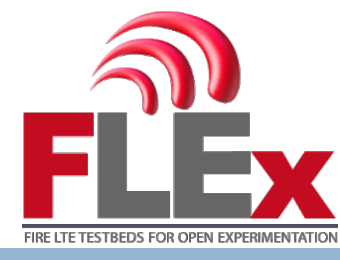

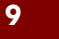

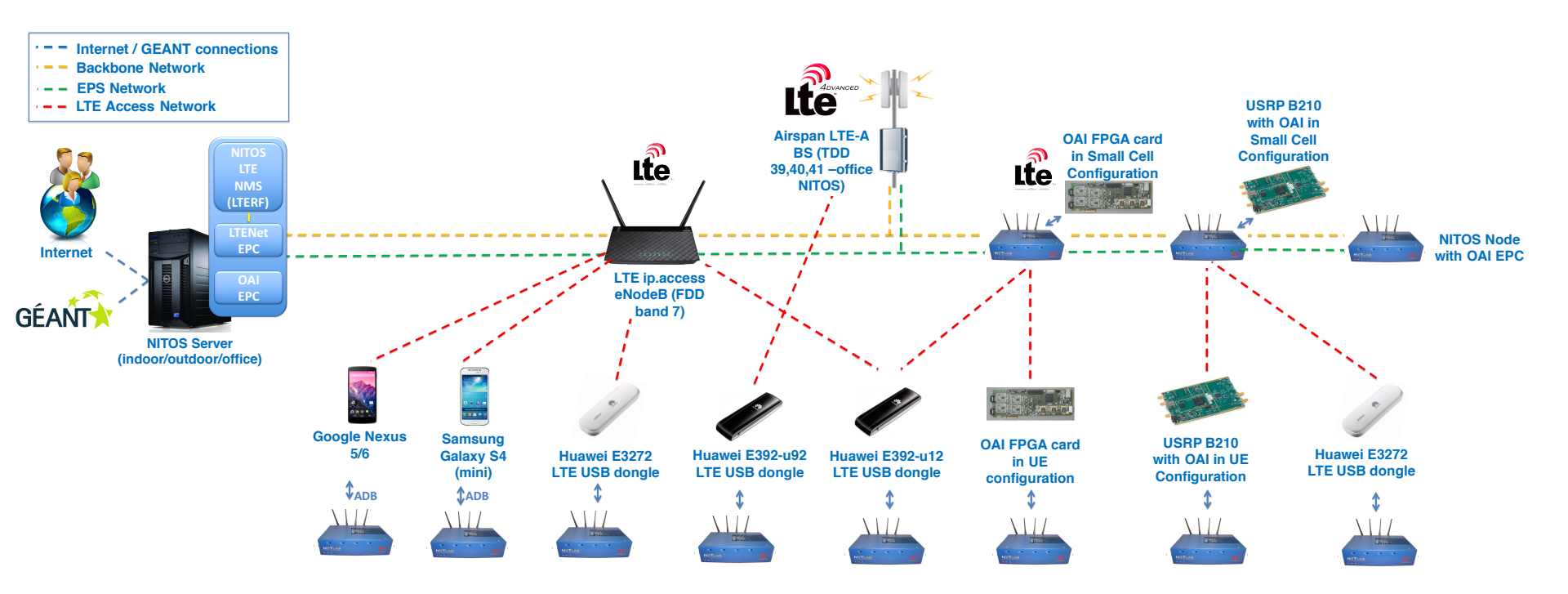

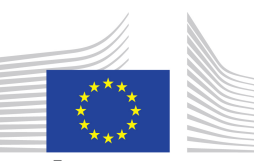

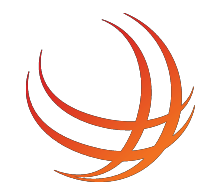

FGRE FLEX tutorial, Gent 13/07/2016

European Commission

## Accessing the nodes

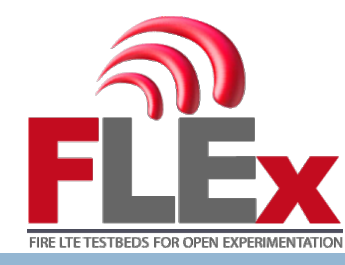

- Establishing secure shell to the NITLab portal server of each testbed.
- If the reservation is valid, you can load images/ssh on the nodes.
- If you have reserved the base station, you get access to the service that allows you to alter configurations to base station/EPC.

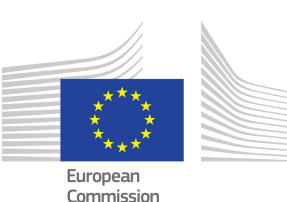

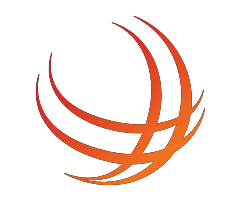

## Node Architecture

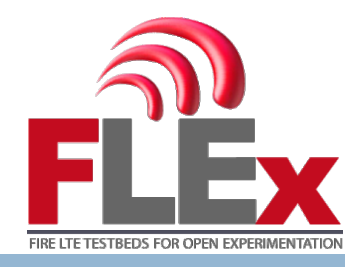

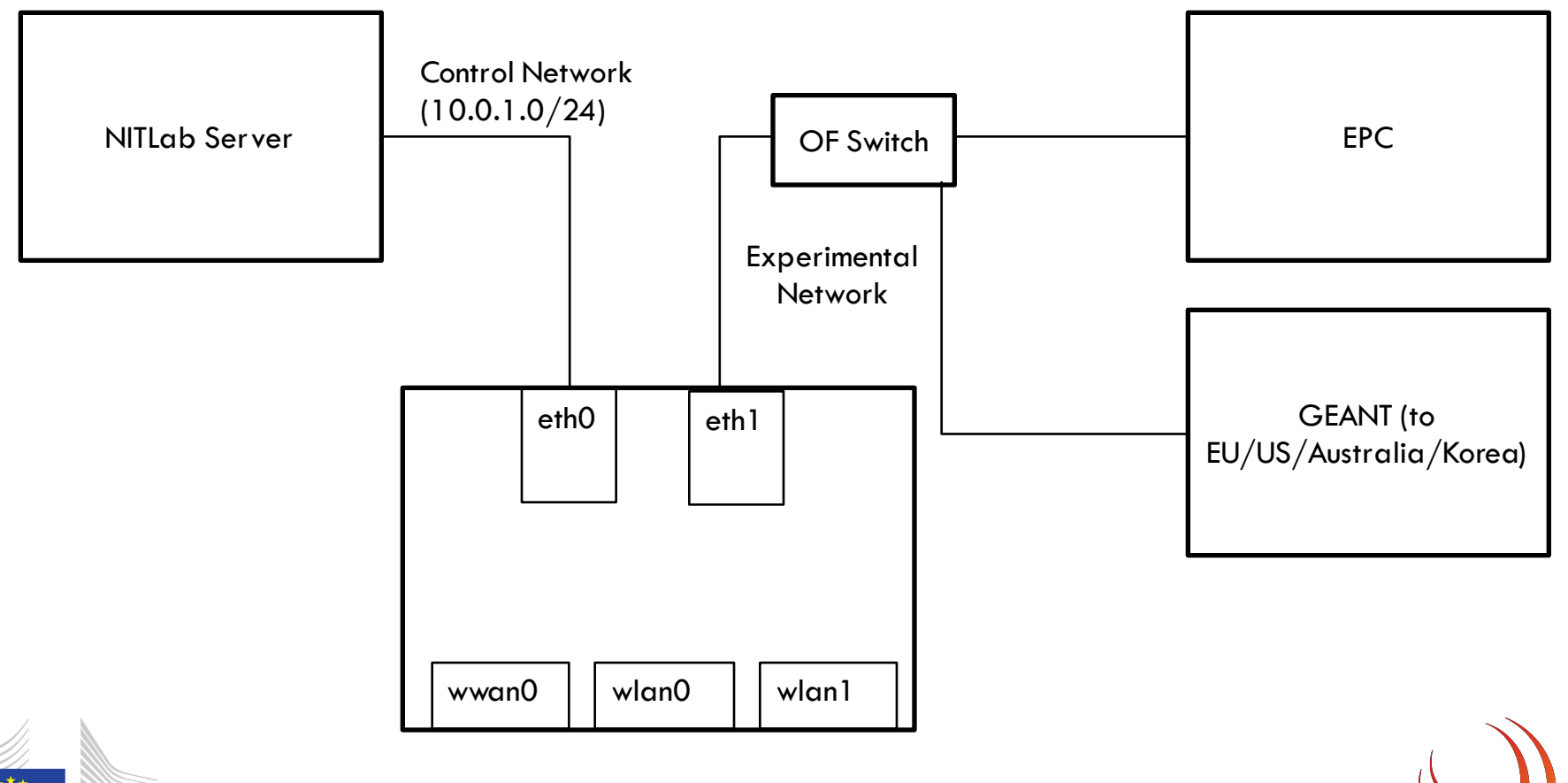

\* \* \* \* \* European Commission

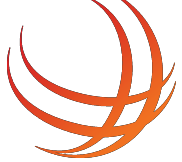

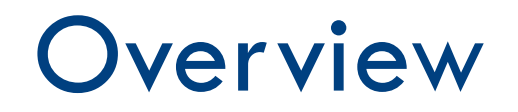

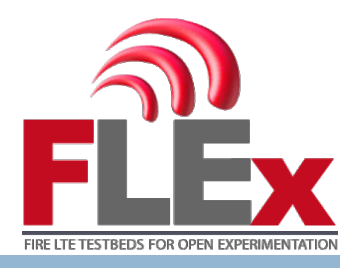

12

#### □ FLEX project

- Tools for this tutorial
- Making a Reservation
- Experiment using the Commercial Setup
- Tutorial with the Open Source Setup (OAI)

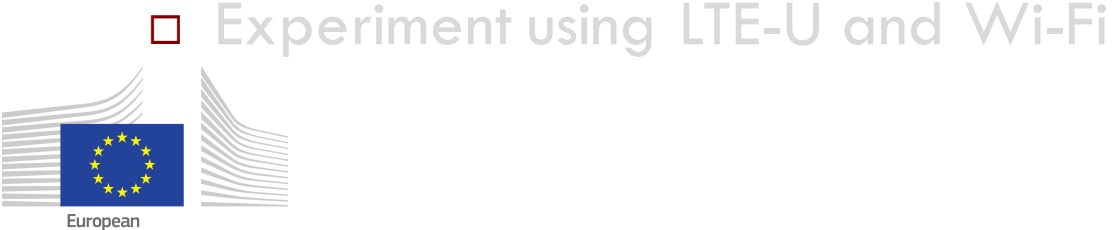

Commission

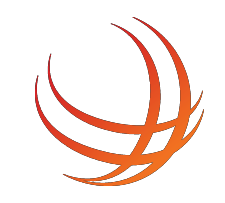

## OMF Framework (1/2)

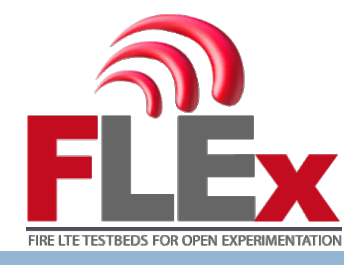

- OMF stands for cOntrol and Management Framework
- It is a software framework used to manage and execute experiments
- With OMF, we write an experiment script and run it using an experiment controller, which tells each of the testbed nodes in an experiment how to configure themselves and what applications to run

http://omf.mytestbed.net

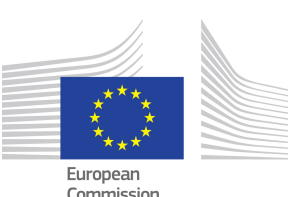

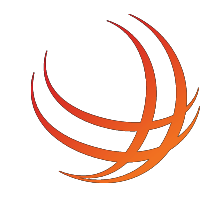

# OMF Framework (2/2)

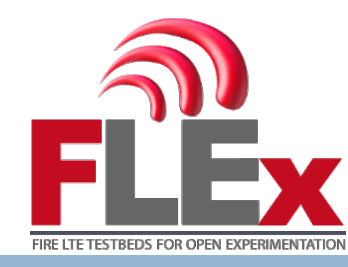

Send commands to and Receive replies from the RCs Experiment Send Experiment Controller Configuration Description Items (e.g. disk image) Aggregate Submit ED Manager to EC Researcher Request Resource Inventory Alice Initialisation & Configuration Disk Image/Save Send 0 Measurements Measurement Collection

Experiment Description Some other researcher(s) running experiment(s) at the same time on other set resources

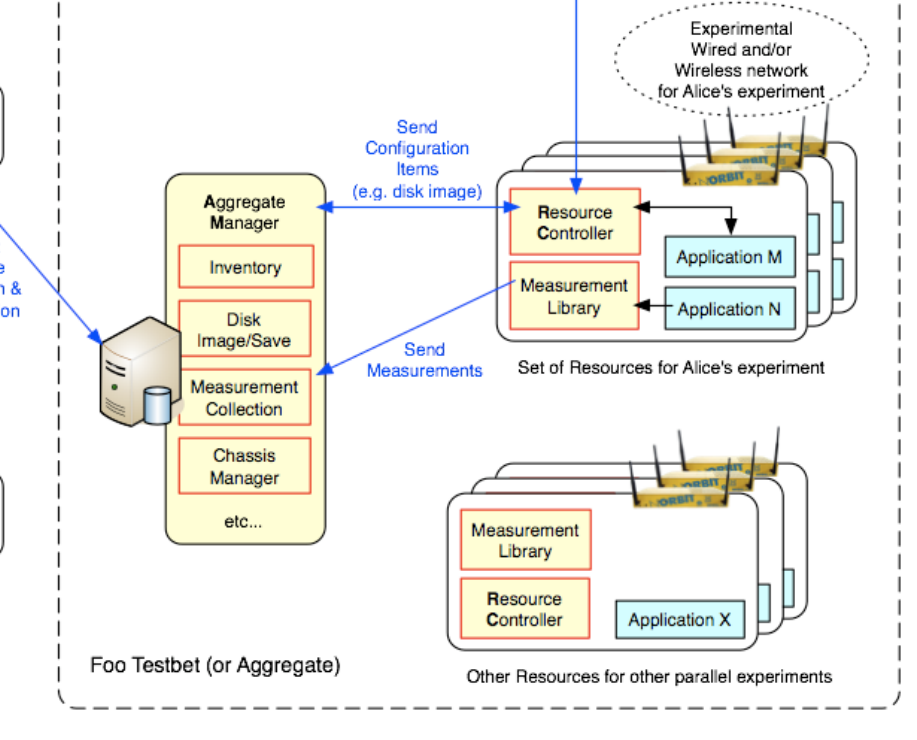

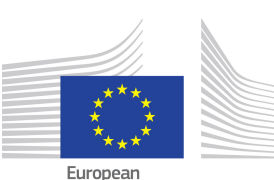

Commission

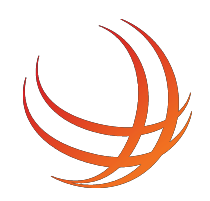

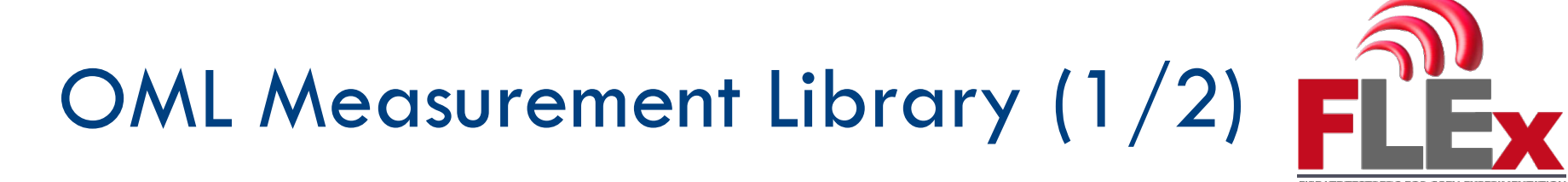

- OML stands for OMF Measurement Library
- It is a companion software framework for OMF, focused on supporting the lifecycle of measurement data, i.e.:
  - Generation and capturing
  - Processing Filtering
  - Collection
  - Storage
- It can also be used independently of OMF, in any environment where devices connected to a network generate measurements

http://oml.mytestbed.net

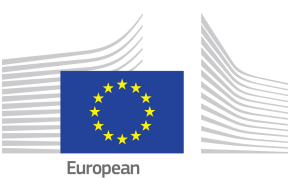

ommission

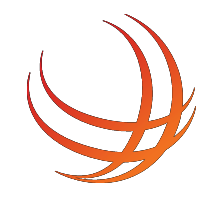

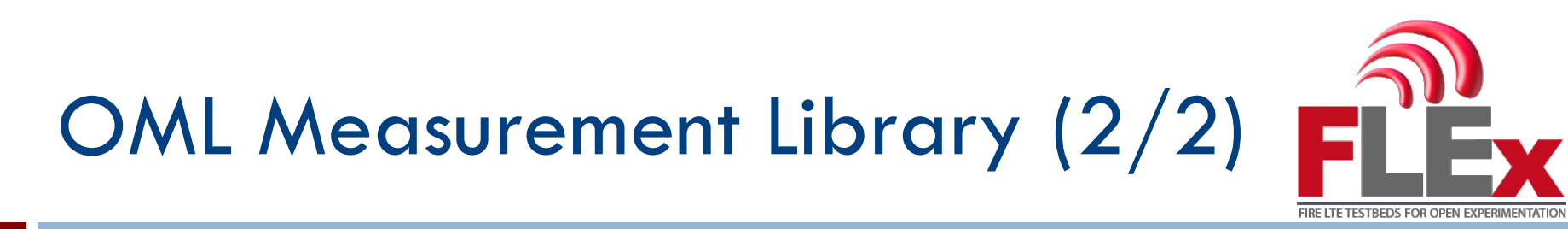

#### OML Architecture:

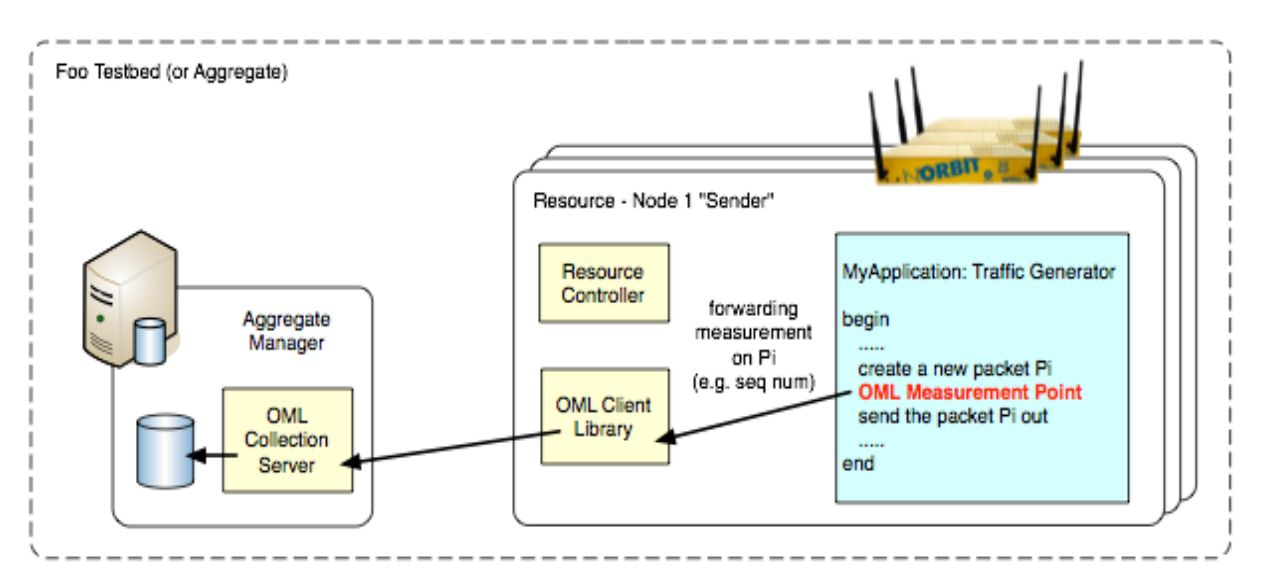

 Several installations of OML server at NITOS, supporting PostgreSQL/SQLite backend

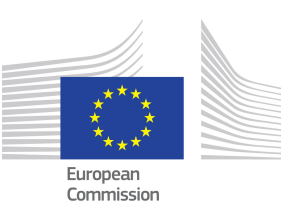

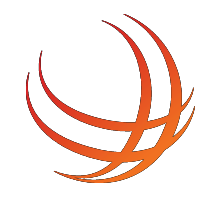

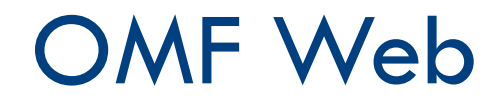

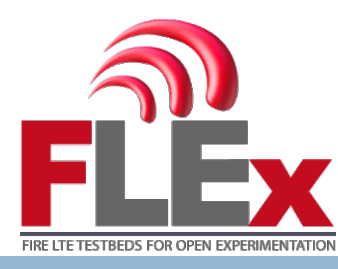

- OMF Web provides the components for building a web-based data visualization service.
- The experimenter is allowed to investigate a data set stored in a database as well as life data streams.

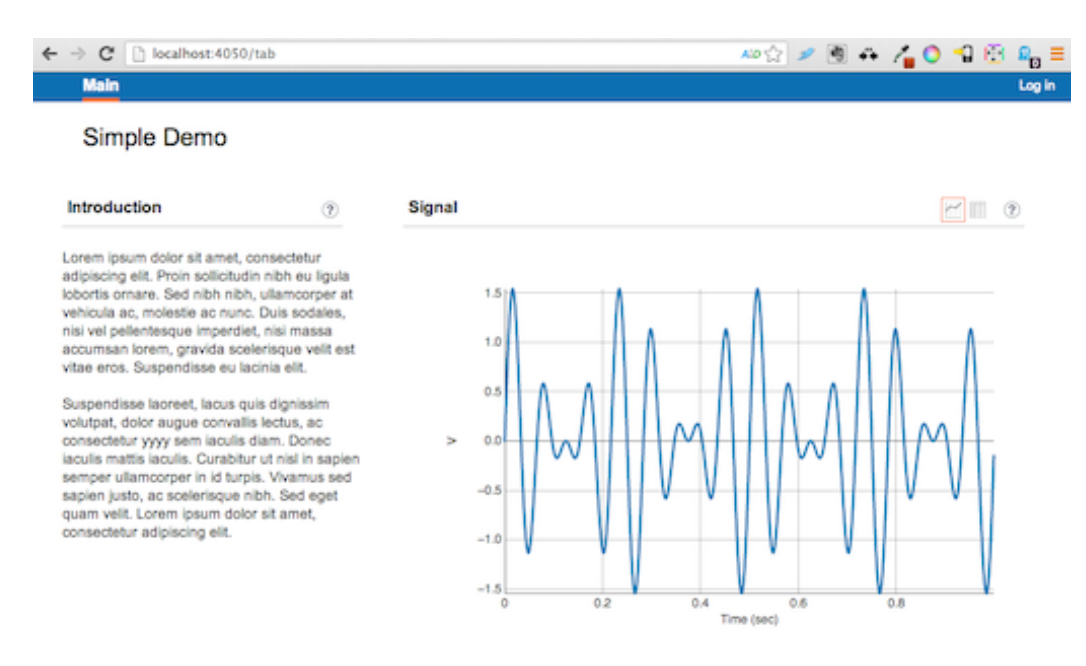

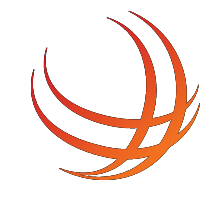

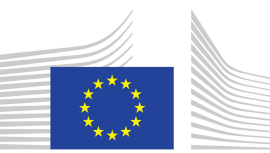

European Commission

### **LTERF**

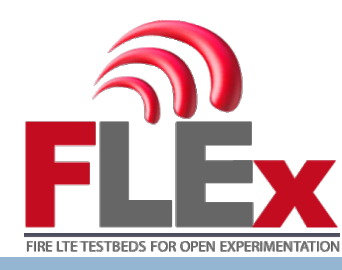

- FLEX service allowing the configuration of the eNBs, EPC network and datapaths through a REST based API.
- Service has been built in order to be in-line with the existing tools for the WiMAX BS handling, which are available in GENI testbeds.
- □ Common API for configuring the resources (regardless of them).
- Separate driver running on the southbound interface for configuring each component accordingly.
- Currently supported:
  - Ip.access LTE245F femtocells
  - SiRRAN EPC network (v1.4 & 1.5)
  - OAI cells
  - OpenBTS cells (2G and 3G)
  - Configuration of the Datapath
- □ Service for NITOS is available at <a href="http://194.177.207.3:5054/lterf">http://194.177.207.3:5054/lterf</a>

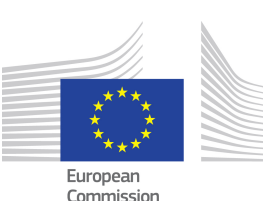

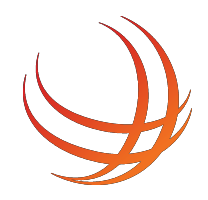

## OpenAirInterface (1/2)

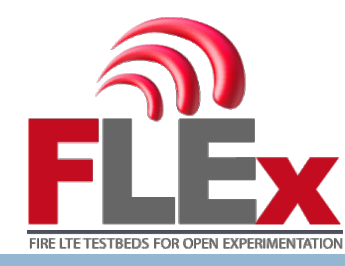

- OpenAirInterface platform is a flexible platform towards an open LTE ecosystem.
- The platform offers an open-source software-based implementation of the LTE system spanning the full protocol stack of 3GPP standard both in E-UTRAN and EPC.
- It can be used to build and customized an LTE base station and core network on a PC and connect a commercial UEs to test different configurations and network setups and monitor the network and mobile device in real-time.
- OAI also provides a simulation framework, so you can alter the code and test it in a VM (no need for multiple computers and RF frontends)

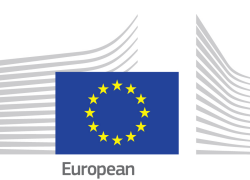

19

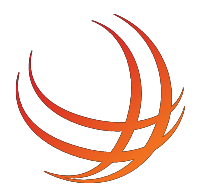

## OpenAirInterface (2/2)

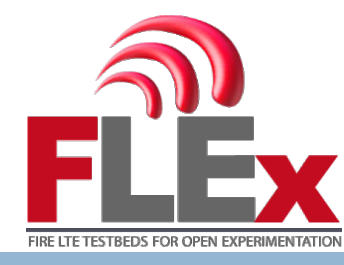

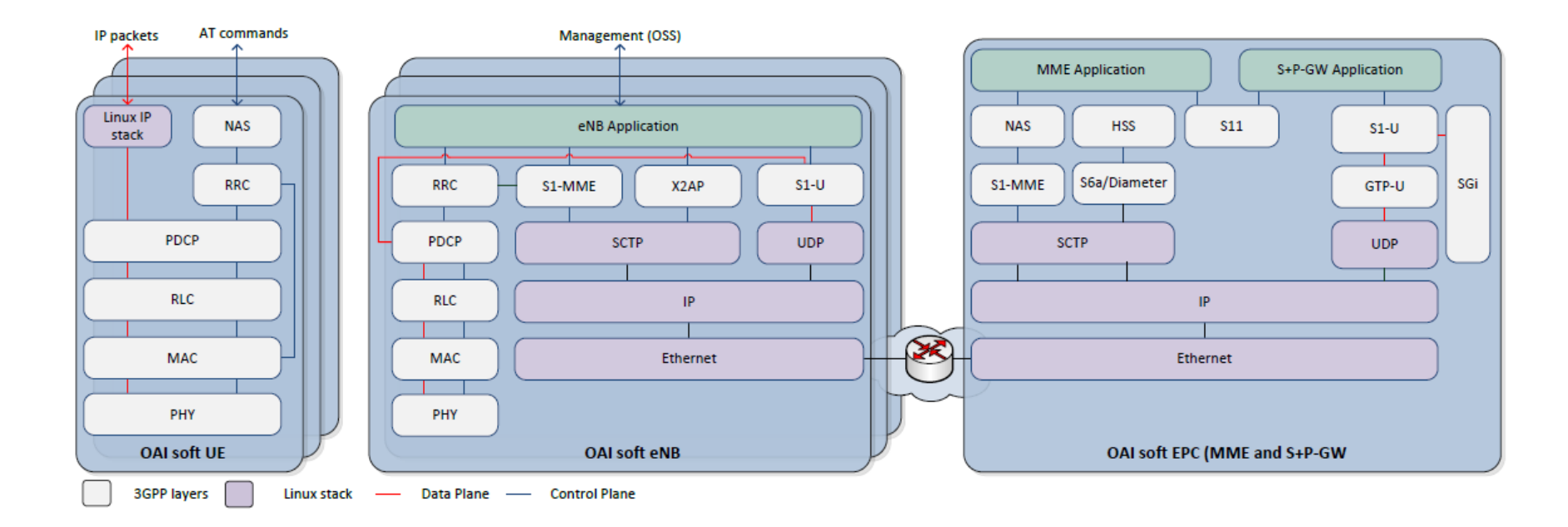

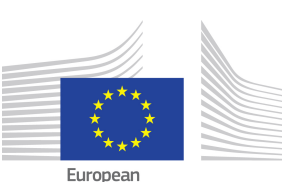

Commission

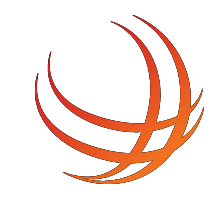

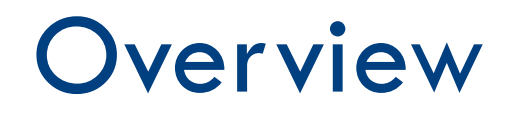

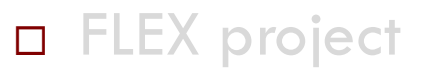

- Tools for this tutorial
- □ Making a Reservation
- Experiment using the Commercial Setup
- Tutorial with the Open Source Setup (OAI)

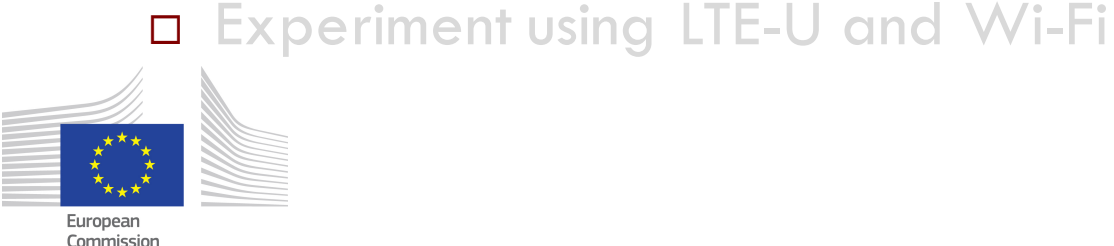

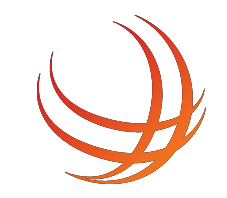

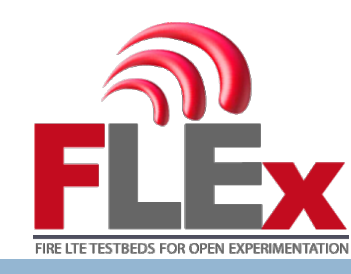

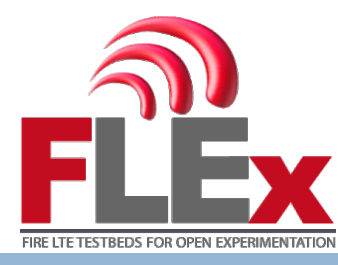

22

| jFed × +                                                                                                    |                                                                                                    |                                          |
|----------------------------------------------------------------------------------------------------|----------------------------------------------------------------------------------------------------|------------------------------------------|
|                                                                                                    | C C Search                                                                                                    |                                          |
| <ul><li>jFed</li></ul>                                                                                                    | Get Started Download Features Release note                                                                                                    | es Documentation About                   |
| j                                                                                                    | <b>Fed</b> is a Java-based fram for testbed federatio                                                                                                    | n<br>n                                   |
| WHAT CAN I DO WITH JFED?<br>• jFed Experimenter GUI and CLI allow<br>• jFed Probe GUI and CLI assist testbed<br>• jFed Automated tester GUI and CLI p<br>workflow of an experiment is followed.<br>To learn more about jFed, go to the features<br>GET STARTED | r end-users to provision and manage experiments. Click here for a quick of<br>developers in testing their API implementations<br>perform extensive full-automated tests of the testbed APIs and testbeds, i<br>This tool is used as part of the Fed4FIRE testbed monitor.<br>page. | overview movie.<br>in which the complete |

\*\*·

23

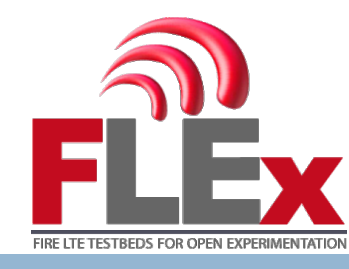

|                                    | 式 jFed login                                 |
|------------------------------------|----------------------------------------------|
| <jf< th=""><th>ed Login</th></jf<> | ed Login                                     |
| User certificate:                  | /Users/virgiliospassas/.ssl/jfed.pem Browse  |
| Username:                          | virgil                                       |
| Authority:                         | Minds Virtual Wall 2                         |
| Cert expires:                      | 2017-07-07 🗸                                 |
| Password:                          |                                              |
|                                    | Degin                                        |
| Enter the                          | password associated with the certificate     |
| Connect                            | ivity Tester 🏼 🎝 Advanced login 🔺 Reset jFed |

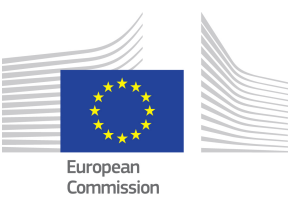

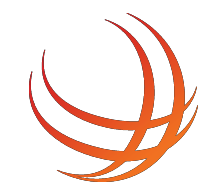

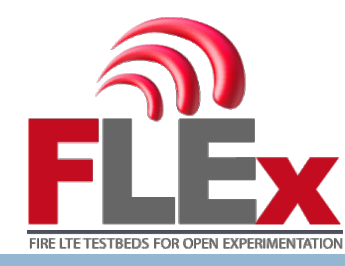

24

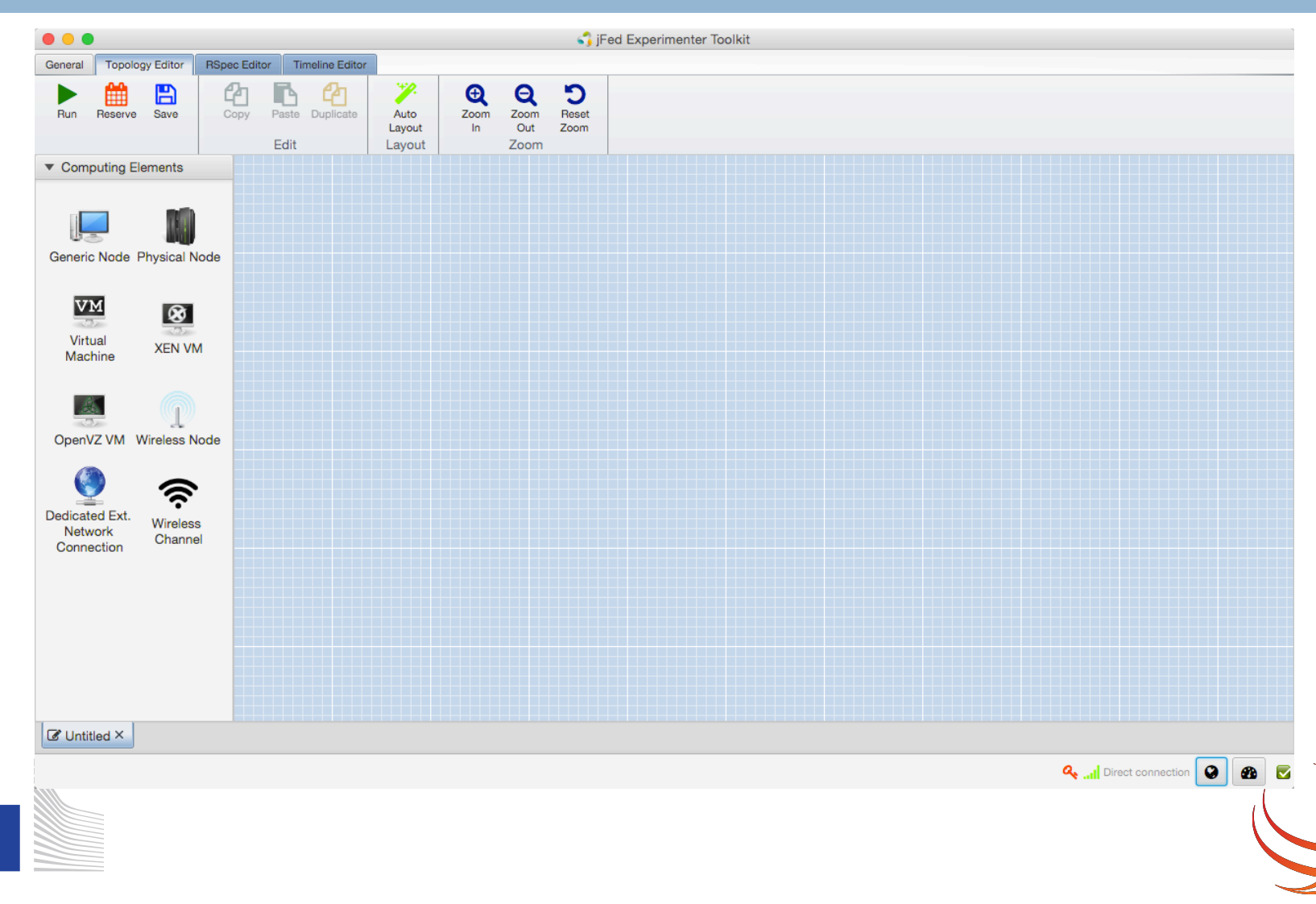

European Commission

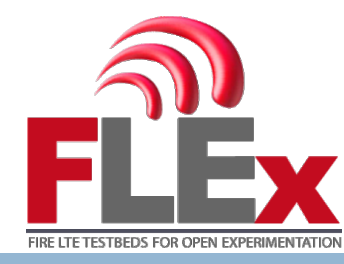

25

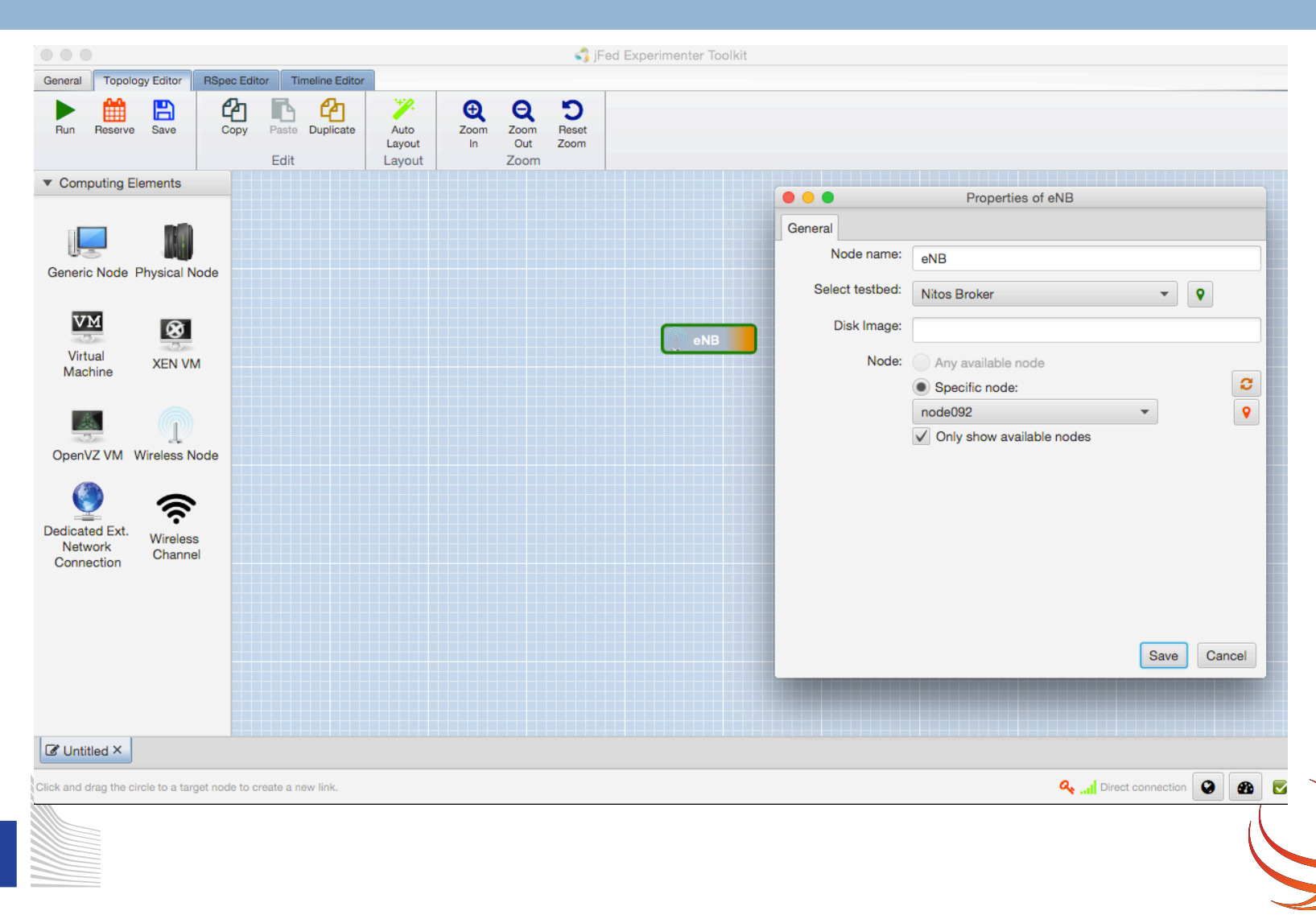

European Commission

## **NITOS Scheduler**

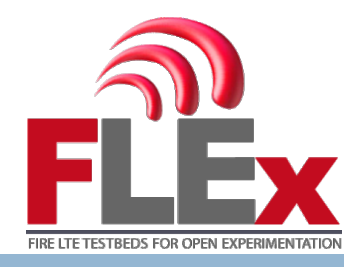

- □ Access to the NITOS server via the NITOS portal.
- Available at <u>http://nitos.inf.uth.gr</u>
- REST interface for reserving LTE resources.
- Advanced filtering of resources (e.g. LTE, USRPs, indoor/outdoor, etc.).
- Communicates directly with the NITOS Broker in order to handle the reservations and access to the testbed.

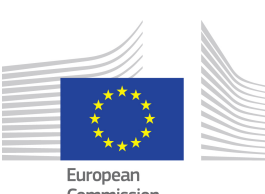

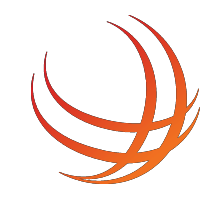

# Making a reservation (1/2)

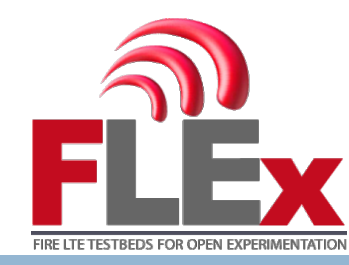

| NWTOS                    |                 |                                  |       |       |          |       |       | Home           | e Ne                | ws C                 | Ocument        | ation     | NITLab    | One       | eLab      | About | Accou | ınt (vipas | isas) <del>-</del> |
|--------------------------|-----------------|----------------------------------|-------|-------|----------|-------|-------|----------------|---------------------|----------------------|----------------|-----------|-----------|-----------|-----------|-------|-------|------------|--------------------|
| A Home                   |                 |                                  |       |       |          |       |       | 80             | boo                 | ماييا                | r              |           |           |           |           |       |       |            |                    |
| 🖬 Scheduler 👻            |                 |                                  |       |       |          |       |       | 30             | nec                 | luie                 | 1              |           |           |           |           |       |       |            |                    |
| My Reservations          | Reservation ta  | Reservation table for 2016-07-14 |       |       |          |       |       |                |                     |                      |                |           |           |           |           |       |       |            |                    |
| Node Status              |                 |                                  |       |       |          |       |       |                |                     |                      |                |           |           |           |           |       |       |            |                    |
| Testbed Status Tool      | Filter by:      |                                  |       |       |          |       |       |                |                     |                      |                |           |           |           |           |       |       |            |                    |
| Distance Tool            | Clear filters   | Nodes                            | only  | ¢ All | Festbeds |       |       | ÷ √ All<br>LTE | Resourc<br>E Experi | es<br>mentatio       | n              |           |           |           |           |       |       |            |                    |
| Openflow Tool            |                 |                                  |       |       | Salaat   | Data  |       | Wil            | MAX Exp<br>RP Expe  | periment<br>erimenta | tation<br>tion |           |           |           |           |       |       |            |                    |
| Spectrum Monitoring Tool |                 |                                  |       |       | Select   | Date  |       |                |                     |                      |                |           |           |           |           |       |       |            |                    |
| Terms and Conditions     | Date 2016-07-14 |                                  |       |       |          |       |       |                |                     |                      |                |           |           |           |           |       |       |            |                    |
|                          | Timeslots       | 00:00                            | 00:30 | 01:00 | 01:30    | 02:00 | 02:30 | 03:00          | 03:30               | 04:00                | 04:30          | 05:00     | 05:30     | 06:00     | 06:30     | 07:00 | 07:30 | 08:00      | 08:3               |
|                          | + node003       |                                  |       |       |          |       |       |                |                     |                      |                | 0         | 0         | $\oslash$ | Ø         |       |       |            |                    |
|                          | + node005       |                                  |       |       |          |       |       |                |                     |                      |                | $\oslash$ | $\oslash$ | $\oslash$ | $\oslash$ |       |       |            |                    |
|                          | + node006       |                                  |       |       |          |       |       |                |                     |                      |                | 0         | $\oslash$ | $\oslash$ | $\oslash$ |       |       |            |                    |
|                          | + node007       |                                  |       |       |          |       |       |                |                     |                      |                | $\oslash$ | $\oslash$ | $\oslash$ | 0         |       |       |            |                    |
|                          | + node008       |                                  |       |       |          |       |       |                |                     |                      |                | 0         | $\oslash$ | $\oslash$ | 0         |       |       |            |                    |
|                          | + node009       |                                  |       |       |          |       |       |                |                     |                      |                | 0         | 0         | 0         | 0         |       |       |            |                    |
|                          |                 |                                  |       |       |          |       |       |                |                     |                      |                |           |           |           |           |       |       |            |                    |

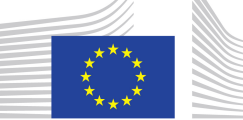

European Commission

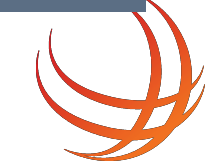

# Making a reservation (2/2)

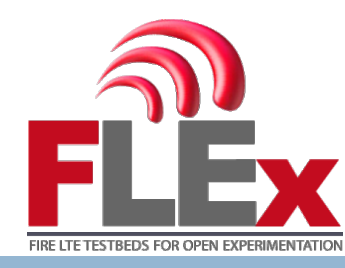

28

| NWTOS                    |                             |         |        |           |         |           |          | Hom         | e Ne      | ews I    | Documentation |           |           | NITLab OneLa |       | _ab About |       | Account (vipassas) 👻 |       |  |  |
|--------------------------|-----------------------------|---------|--------|-----------|---------|-----------|----------|-------------|-----------|----------|---------------|-----------|-----------|--------------|-------|-----------|-------|----------------------|-------|--|--|
| A Home                   | Clear filters               | All Res | ources | ¢ All     | Testbed | S         |          | ¢ LT        | E Experi  | mentatio | on 🗘          |           |           |              |       |           |       |                      |       |  |  |
| 🖬 Scheduler 👻            |                             |         |        |           |         |           |          |             |           |          |               |           |           |              |       |           |       |                      |       |  |  |
| My Reservations          |                             |         |        | i         | Select  | Date      |          |             |           |          |               |           |           |              |       |           |       |                      |       |  |  |
| O Node Status            | Date 2016-07-14             |         |        |           |         |           |          |             |           |          |               |           |           |              |       |           |       |                      |       |  |  |
| + Testbed Status Tool    | Timeslots                   | 00:00   | 00:30  | 01:00     | 01:30   | 02:00     | 02:30    | 03:00       | 03:30     | 04:00    | 04:30         | 05:00     | 05:30     | 06:00        | 06:30 | 07:00     | 07:30 | 08:00                | 08:30 |  |  |
| Solution Tool            | + node083                   | ~       | V      | V         | V       | V         | V        | V           |           |          |               | 0         | 0         | 0            | 0     |           |       |                      |       |  |  |
| Cpenflow Tool            | + node084                   | ~       | V      | V         | V       | V         | V        | V           |           |          |               | 0         | 0         | 0            | 0     |           |       |                      |       |  |  |
| Spectrum Monitoring Tool | + node085                   | ~       | V      | V         | V       | V         | V        | V           |           |          |               | 0         | 0         | $\oslash$    | 0     |           |       |                      |       |  |  |
| Terms and Conditions     | + node086                   | ~       | V      | V         | V       | V         | V        | V           |           |          |               | 0         | 0         | $\oslash$    | 0     |           |       |                      |       |  |  |
|                          | + node087                   | V       | V      | V         | V       | V         | V        | V           |           |          |               | $\oslash$ | $\oslash$ | $\oslash$    | 0     |           |       |                      |       |  |  |
|                          | + node089                   | V       | V      | V         | V       | V         | V        | V           |           |          |               | $\oslash$ | $\oslash$ | $\oslash$    | 0     |           |       |                      |       |  |  |
|                          | + node091                   | V       | V      | V         | V       | V         | V        | V           |           |          |               | $\oslash$ | $\oslash$ | $\oslash$    | 0     |           |       |                      |       |  |  |
|                          | + node092                   | V       | V      | V         | V       | V         | V        | V           |           |          |               | $\oslash$ | $\oslash$ | $\oslash$    | 0     |           |       |                      |       |  |  |
|                          | + LTE_BS1                   | ~       | V      | V         | V       | V         | V        | V           |           |          |               | 0         | $\oslash$ | $\oslash$    | 0     |           |       |                      |       |  |  |
|                          | Select Slice:<br>vipassas 🛟 |         | Res    | serve res | ources  |           |          |             |           |          |               |           |           |              |       |           |       |                      |       |  |  |
|                          |                             |         |        |           | 201     | 5 NITOS I | Experime | ntal Portal | by NITIal | D        |               |           |           |              |       |           |       |                      |       |  |  |

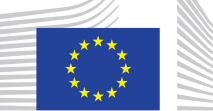

European Commission

### LTE equipment

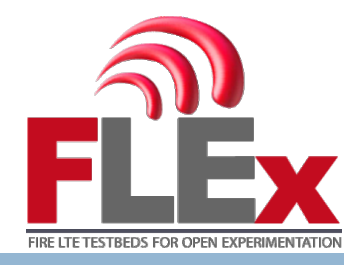

- □ 4 different types of nodes with 2 different PLMNIDs
  - 46099 PLMN for the commercial setup
  - 20893 PLMN for the OAI setup
- Different types of UEs with different behaviour
- Expanding the resources in the scheduler will reveal what type of dongle they have mounted on
- Cross checking it with the NITOS documentation will be enough for learning each node's IMSI

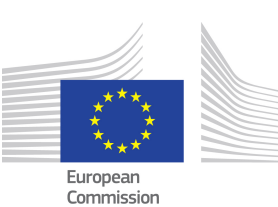

29

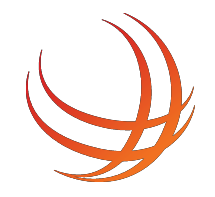

## Understanding the topology

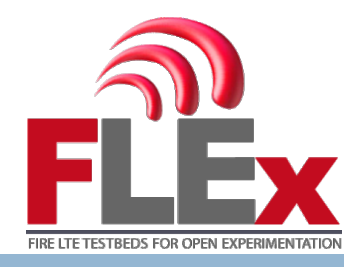

- Each node has two Ethernet interfaces
  - $\square$  1<sup>st</sup> intf: Control Network (10.0.1.0/24)
  - 2<sup>nd</sup> intf: Experimental Network (Free addressing)
- The LTE network is communicating over the experimental network
  - Femtocell is using 192.168.200.1/24
  - EPC is using 192.168.200.200/24

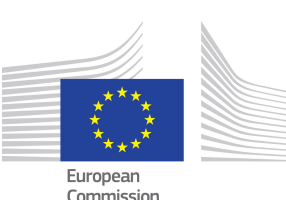

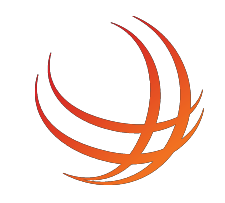

## Preparing the testbed

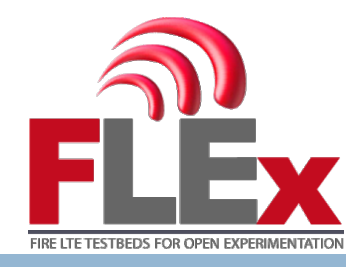

- 31
- Once your reservation starts, you can load an image on each node
- All the available images are located in the /var/lib/omf-images-5.4/ folder of each server
- Images that start with the baseline\_ prefix are prepared by us and should be the most stable, using any new tools

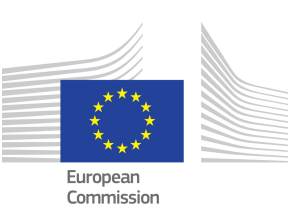

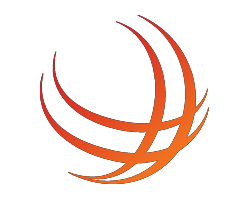

## Loading an image on the nodes

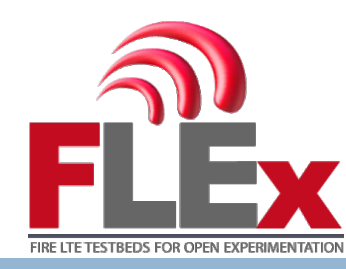

32

- Image loading is handled by omf
- e.g. nimakris@nitlab3:~\$ omf load -t node0XX,node0YY -i baseline\_icarus\_Ite.ndz
- At the end of your experiment, you can save your image if you want to continue your work in the next timeslot
- e.g. nimakris@nitlab3:~\$ omf save -n node055
- Saving the image will save it with a timestamp at the /var/lib/omf-images-5.4/ folder
- You can rename it so as to use a more user-friendly name

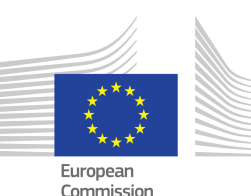

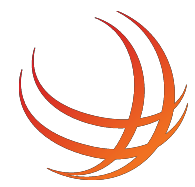

## Preparing the LTE testbed

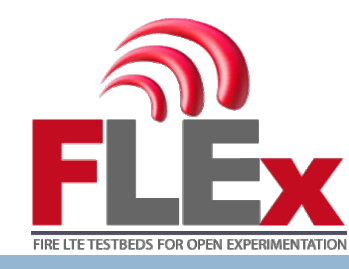

- The femtocell is by default turned off at the beginning of your reservation
- □ Turn it on by using the "omf tell" command

E.g. omf tell –a on –t e\_node\_b\_001

- You can query for its status by using the "omf stat" command
  - E.g. omf stat –t e\_node\_b\_001
- Unless the femtocell is on, all the commands sent to it will fail

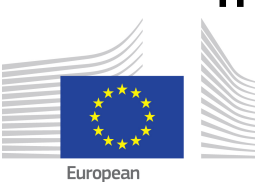

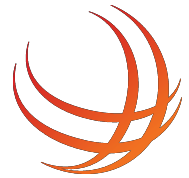

## Preparing the LTE testbed

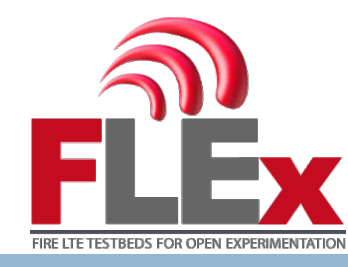

- Always reset the femtocell and EPC to their default settings
- Using the LTErf service, send from the NITOS server the following commands:
  - wget -qO- 'http://lterf:5054/lterf/bs/default?node=1'
  - wget -qO- 'http://lterf:5054/lterf/bs/restart?node=1'
  - wget -qO- 'http://lterf:5054/lterf/epc/default'
  - wget -qO- 'http://lterf:5054/lterf/epc/restart'
  - wget -qO-"http://lterf:5054/lterf/epc/get?function=getSystemStatus" | xml\_pp

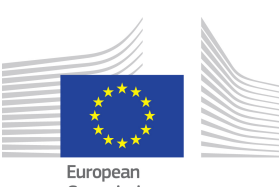

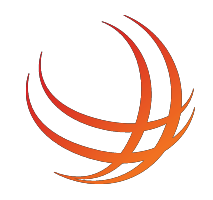

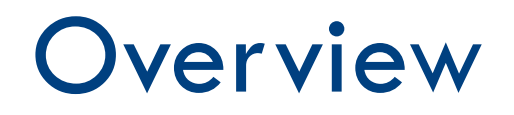

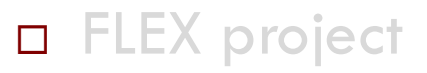

- Tools for this tutorial
- Making a Reservation
- Experiment using the Commercial Setup
- Tutorial with the Open Source Setup (OAI)

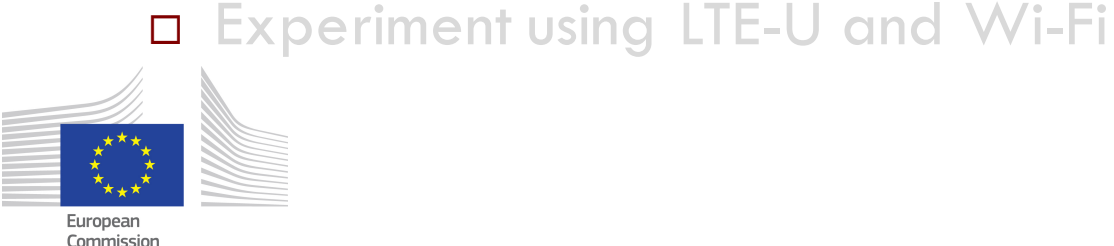

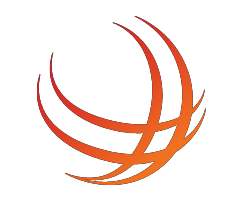

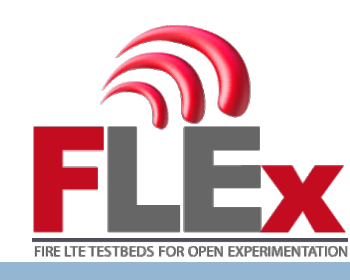

## 1<sup>st</sup> Experiment

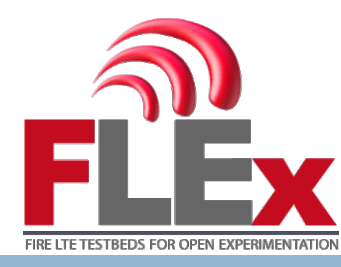

\_\_\_\_

36

- □ For this experiment we will use
  - The commercial EPC
  - One commercial femtocell as eNB
  - Two commercial LTE-Dongles as UEs
- The scenario of this experiment is to connect the 2 UEs to the LTE network
- Then start some measurement applications sending traffic between the two UEs

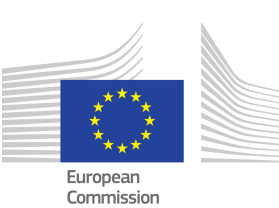

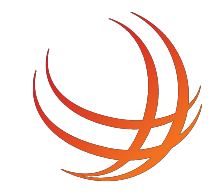

## **Commercial Setup**

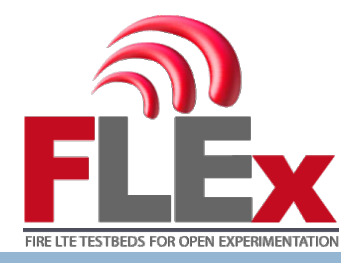

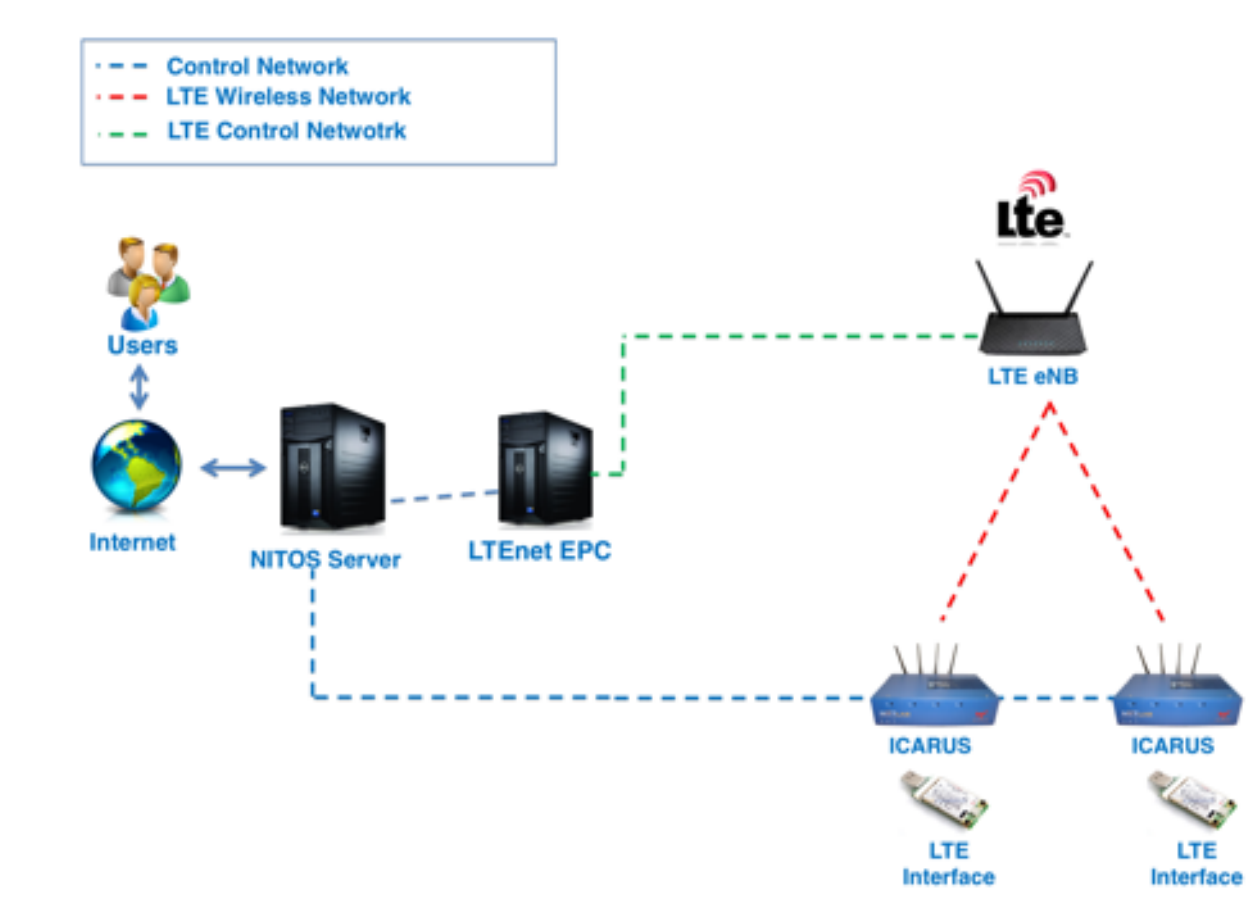

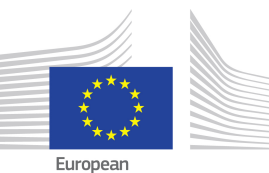

Commission

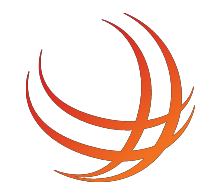

## **Commercial Setup**

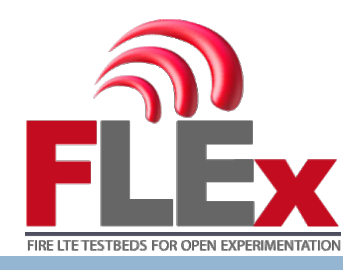

- Setting up a sample experiment:
  - Load an LTE UE compatible image on the nodes
  - E.g. omf load –t node052 –i baseline\_icarus\_Ite.ndz
- $\Box$  Login on the node:
  - ssh root@node052
- □ Turn on the dongle (E3272)
  - Ite\_dongle –o
- Bring it to a configurable state
  - Ite\_dongle —s

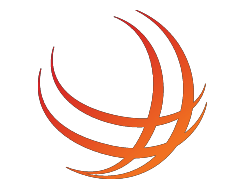

ommission

# Connecting the LTE dongle

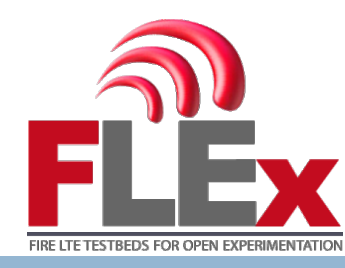

- Send AT commands over the serial to the dongle
- Minicom –D /dev/ttyUSB0 at+cgdcont=1,1,"default" at^ndisdup=1,1,"default" at^dhcp?
- If the dongle reports a HEX string, it is successfully connected to the network
- Run dhclient on the wwan0 interface to get an IP address
  - dhclient wwan0
  - Ifconfig wwan0 netmask 255.255.255.0 arp up
- Default APN of the NITOS testbed is using the 10.0.3.0/24 network, with 10.0.3.1 being the PGW
- Add a route to this network
  - route add –net 10.0.3.0/24 dev wwan0

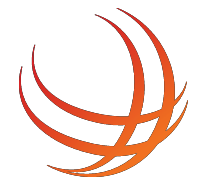

Commissior

39

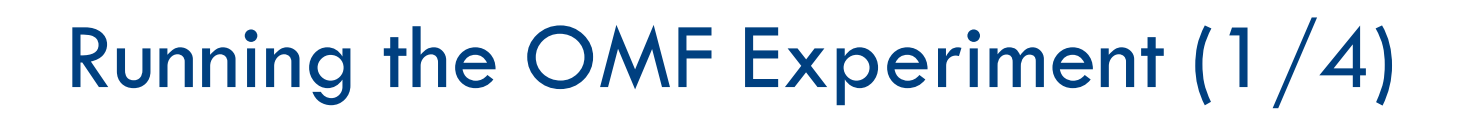

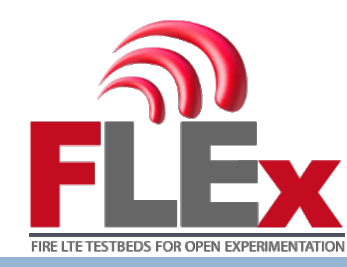

- To run the experiment you will have to remotely connect to the NITOS server
- In order to do that you will have to use an application
  - For windows download the **Mobaxterm** application (there is a portable version) or **Putty**
  - For Linux/Mac open the application Terminal

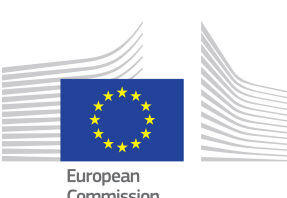

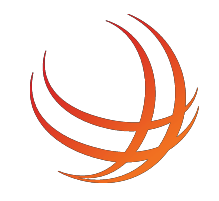

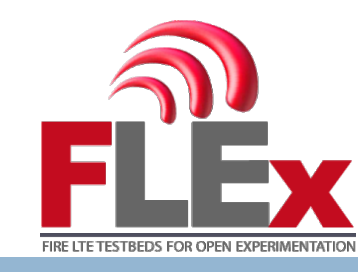

### Running the OMF Experiment (2/4)

- ssh fgreY@nitlab3.inf.uth.gr
- Password: fgreY\_nitos
  - □ If **Y**=1
    - ssh fgre1@nitlab3.inf.uth.gr
    - Password: fgre1\_nitos
- ssh fgreY@irodsweb.inf.uth.gr
- Password: fgreY\_nitos

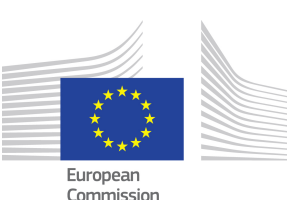

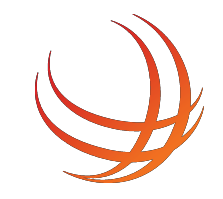

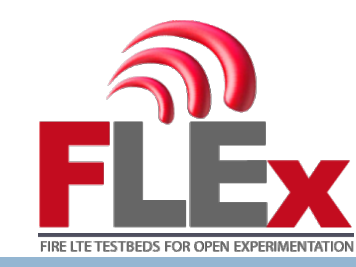

- We have employed a queue system because you will use the same resources for this experiment
- Run the following command:
  - omf exec ~/fgre\_commercial.rb
- The output will be like the following

fgre1@nitlab3:~\$ omf exec ~/fgre\_commercial.rb
/usr/bin/omf-5.4 exec --slice default\_slice --oml-uri nitlab-wimax.inf.uth.gr /home/fgre1
/fgre\_commercial.rb -- --node "node059"
Job 5288 queued on node059: /usr/bin/omf-5.4 exec --slice default\_slice --oml-uri nitlab-w
imax.inf.uth.gr /home/fgre1/fgre\_commercial.rb -- --node "node059"
There are currently 0 jobs queued and 1 jobs running ahead of yours.
To kill this job, run "qdel 5288"

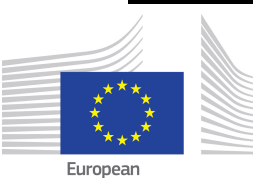

Commission

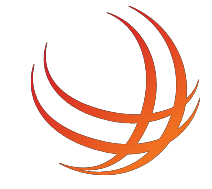

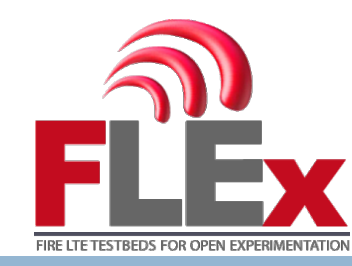

- Run it once and wait for the experiment to start
  - It may start immediately, or you may have to wait for a few minutes
- If you press more than one the command then cancel the command with qdel XXXX

fgre1@nitlab3:~\$ omf exec ~/fgre\_commercial.rb
/usr/bin/omf-5.4 exec --slice default\_slice --oml-uri nitlab-wimax.inf.uth.gr /home/fgre1
/fgre\_commercial.rb -- --node "node059"
Job 5288 queued on node059: /usr/bin/omf-5.4 exec --slice default\_slice --oml-uri nitlab-w
imax.inf.uth.gr /home/fgre1/fgre\_commercial.rb -- --node "node059"
There are currently 0 jobs queued and 1 jobs running ahead of yours.
To kill this job, run "qdel 5288"

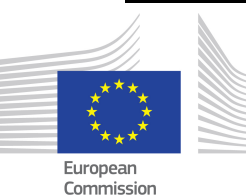

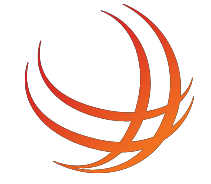

## **Example Experiment Run**

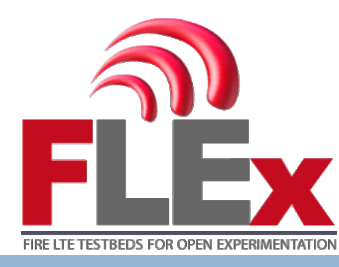

#### fgre1@nitlab3:~\$ omf exec ~/fgre\_commercial.rb

/usr/bin/omf-5.4 exec --slice default\_slice --oml-uri nitlab-wimax.inf.uth.gr /home/fgre1 /fgre\_commercial.rb -- --node "node059" Job 5289 queued on node059: /usr/bin/omf-5.4 exec --slice default\_slice --oml-uri nitlab-w imax.inf.uth.gr /home/fgre1/fgre\_commercial.rb -- --node "node059" There are currently 0 jobs queued and 0 jobs running ahead of yours. To kill this job, run "qdel 5289"

#### fgre1@nitlab3:~\$

INFO NodeHandler: OMF Experiment Controller 5.4 (git 3fb37b9) INFO NodeHandler: Slice ID: default\_slice INFO NodeHandler: Experiment ID: default\_slice-2016-07-13t10.37.40+03.00 INFO NodeHandler: Message authentication is disabled INFO Experiment: load system:exp:stdlib INFO property.resetDelay: resetDelay = 90 (Fixnum) INFO property.resetTries: resetTries = 1 (Fixnum) INFO Experiment: load system:exp:eventlib INFO Experiment: load /home/fgre1/fgre\_commercial.rb INFO property.node: node = "node059" (String) INFO property.prefix: prefix = "omf.nitos." (String) INFO property.ue1: ue1 = "node077" (String) INFO property.ue2: ue2 = "node074" (String) INFO Topology: Loading topology 'omf.nitos.node077'. INFO Topology: Loading topology 'omf.nitos.node074'. INFO Experiment: Switching ON resources which are OFF INFO ALL\_UP\_AND\_INSTALLED: Event triggered. Starting the associated tasks. INFO exp: Configuring the LTE dongles INFO exp: Request from Experiment Script: Wait for 20s.... INFO exp: Starting iperf server-client INFO exp: Request from Experiment Script: Wait for 2s.... INFO exp: Request from Experiment Script: Wait for 60s....

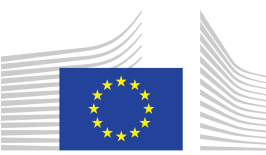

European Commission

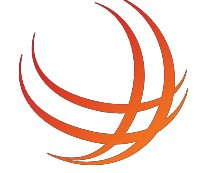

## **Example Experiment Run**

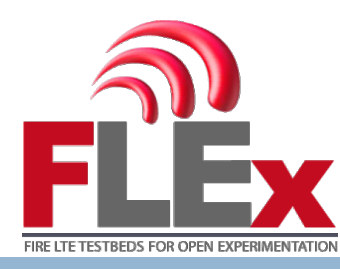

#### fgre1@nitlab3:~\$ omf exec ~/fgre\_commercial.rb /usr/bin/omf-5.4 exec --slice default\_slice --oml-uri nitlab-wimax.inf.uth.gr /home/fgre1 /fgre\_commercial.rb -- --node "node059" Job 5289 queued on node059: /usr/bin/omf-5.4 exec --slice default\_slice --oml-uri nitlab-w imax.inf.uth.gr /home/fgre1/fgre\_commercial.rb -- --node "node059" There are currently 0 jobs queued and 0 jobs running ahead of yours. To kill this job, run "qdel 5289" fgre1@nitlab3:~\$ INFO NodeHandler: OMF Experiment Controller 5.4 (git 3fb37b9) INFO NodeHandler: Slice TD: default slice ExpID INFO NodeHandler: Experiment ID: default\_slice-2016-07-13t10.37.40+03.00 INFO NodeHandler: message authentitution is atsautea INFO Experiment: load system:exp:stdlib INFO property.resetDelay: resetDelay = 90 (Fixnum) INFO property.resetTries: resetTries = 1 (Fixnum) INFO Experiment: load system:exp:eventlib INFO Experiment: load /home/fgre1/fgre\_commercial.rb INFO property.node: node = "node059" (String) INFO property.prefix: prefix = "omf.nitos." (String) INFO property.ue1: ue1 = "node077" (String) INFO property.ue2: ue2 = "node074" (String) INFO Topology: Loading topology 'omf.nitos.node077'. INFO Topology: Loading topology 'omf.nitos.node074'. INFO Experiment: Switching ON resources which are OFF INFO ALL\_UP\_AND\_INSTALLED: Event triggered. Starting the associated tasks. INFO exp: Configuring the LTE dongles INFO exp: Request from Experiment Script: Wait for 20s.... INFO exp: Starting iperf server-client INFO exp: Request from Experiment Script: Wait for 2s.... INFO exp: Request from Experiment Script: Wait for 60s....

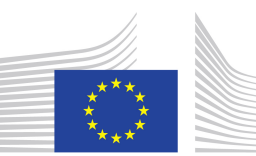

European Commission

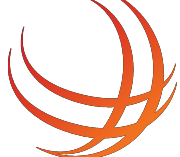

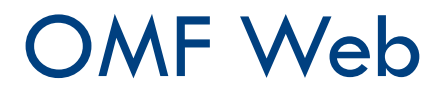

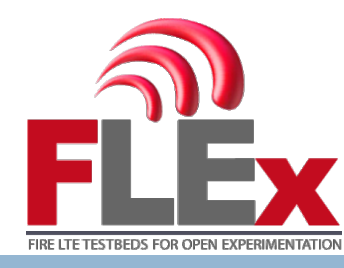

- The ExplD is different for every experiment, save it because you will need it for the next step
- In order to visualize the results of the experiment open a new terminal and connect to the following server
  - ssh fgreY@nitlab-wimax.inf.uth.gr
  - Password: fgreY\_nitos
  - cd omf\_web\_nitos\_fgre2016/
  - ruby1.9.1 -1 lib/ example/fgre/simple\_viz\_server.rb start -p 300Z --db ExplD

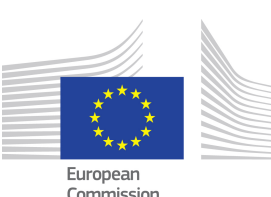

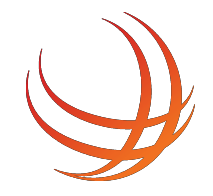

## OMF Web GUI

47

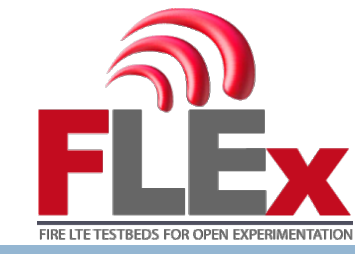

#### Visit irodsweb.inf.uth.gr:300Z

?

#### Combo Layout

LTE status

Achieved Throughput

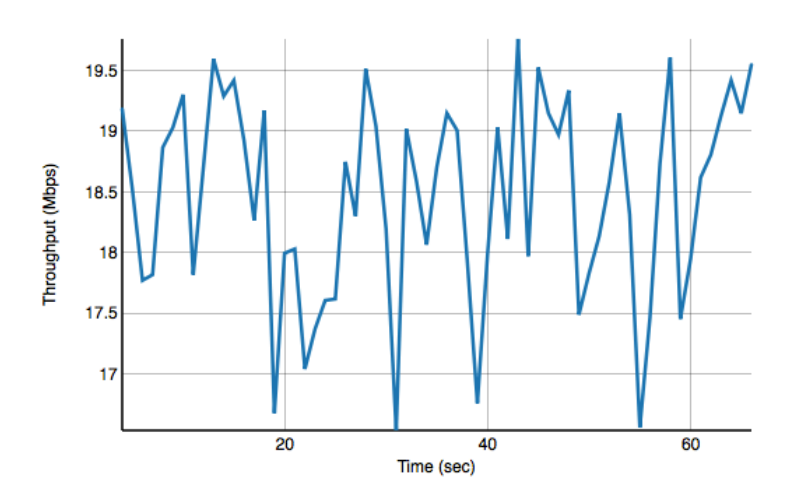

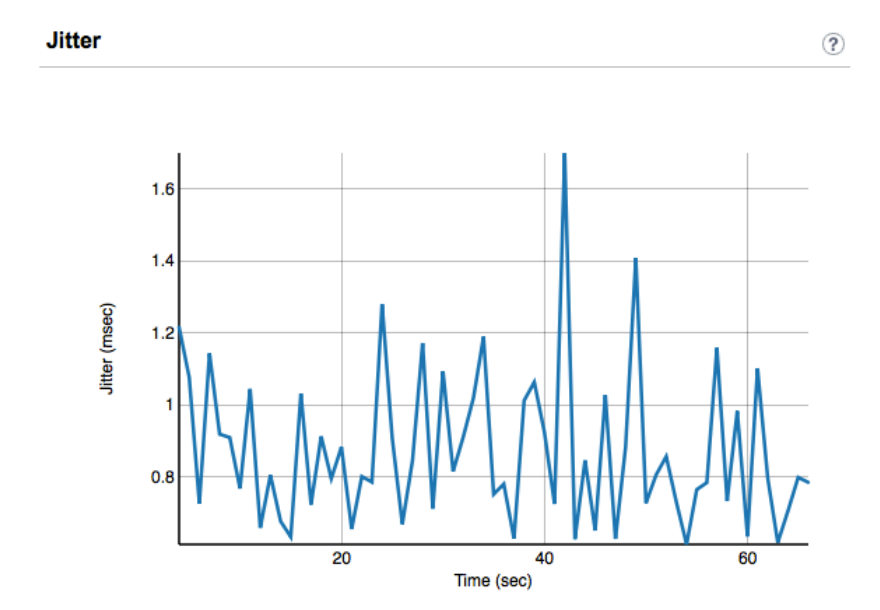

Brought to you by the TEMPO Team

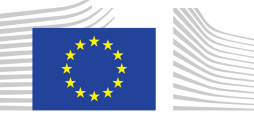

European Commission

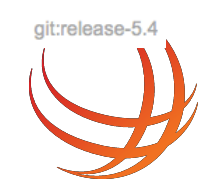

Log in

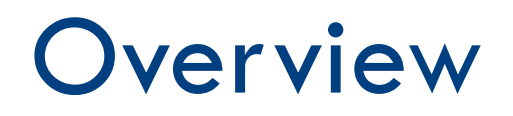

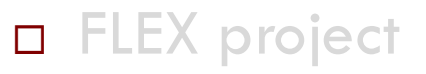

- Tools for this tutorial
- Making a Reservation
- Experiment using the Commercial Setup
- Tutorial with the Open Source Setup (OAI)

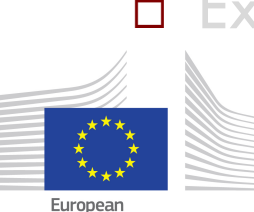

Commission

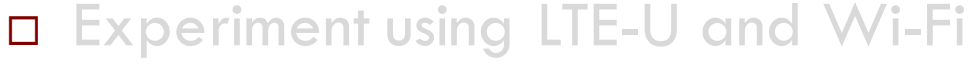

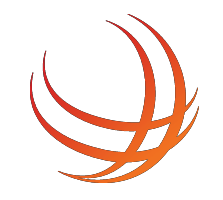

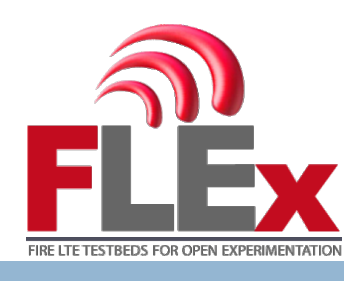

## OAI tutorial

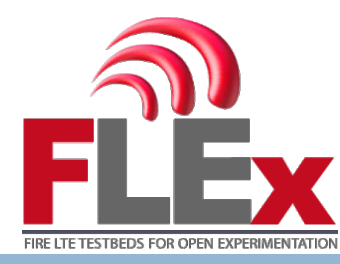

- For this tutorial we will use
  - The openair-cn as EPC
  - One node employed with USRP B210 and OAI as eNB
  - Two commercial LTE-Dongles as UEs
- The scenario is the same with the previous experiment

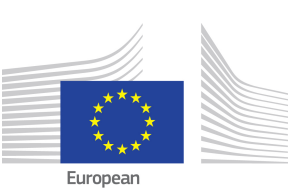

Commissior

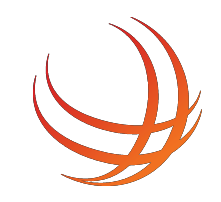

## **Open-Source Setup**

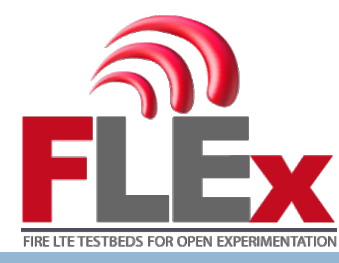

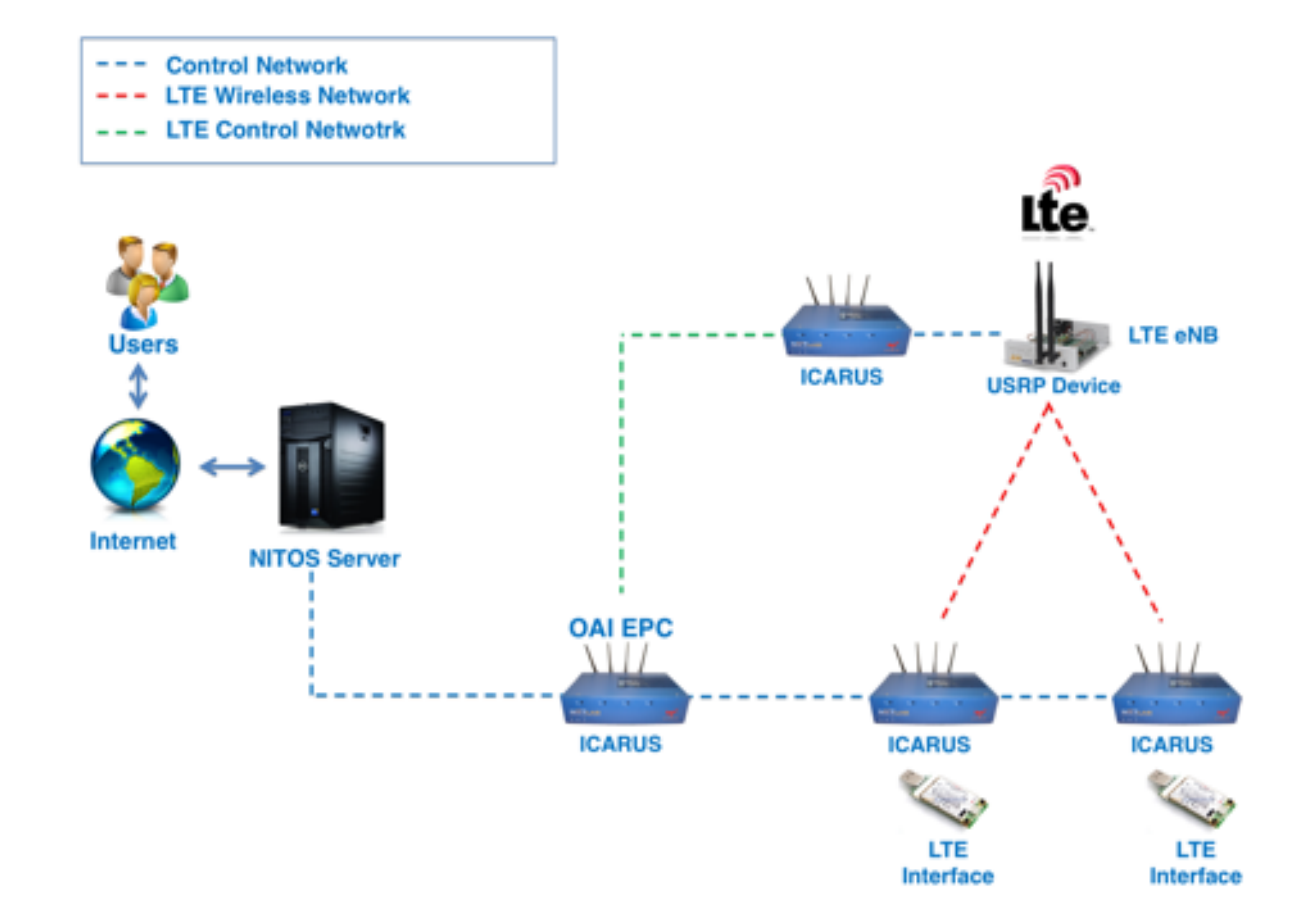

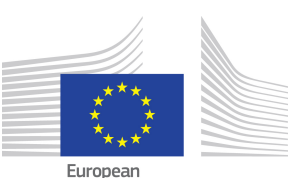

Commission

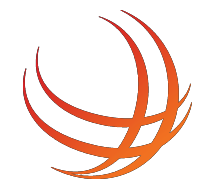

# Running OAI on NITOS

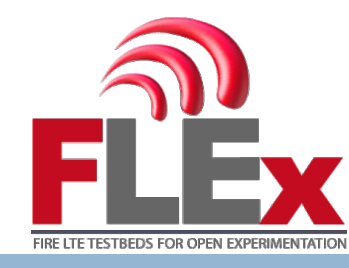

- You can load one of the compatible OAI images on any B210 enabled node
- Any other node can be used for running the EPC software
- PLMNs and clients that can be used with OAI are freely used and altered via its .conf file
- As the baseline images can be setup with different nodes, you will need to change the conf files for EPC, HSS and eNB

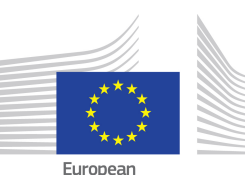

51

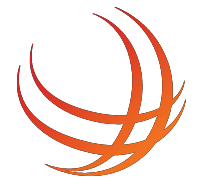

## **Client Connection**

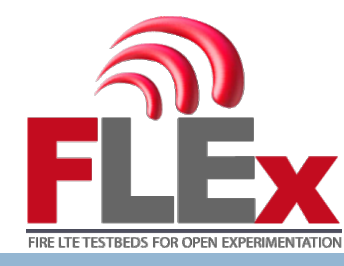

- Once all entities are connected, you will be able to list the network at the UE side
- If the UE is present at the database, then you can connect it to the network
- Otherwise you will have to insert it manually on the HSS entity and try again to connect the UE

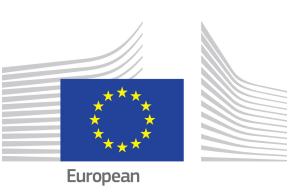

52

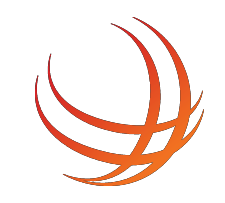

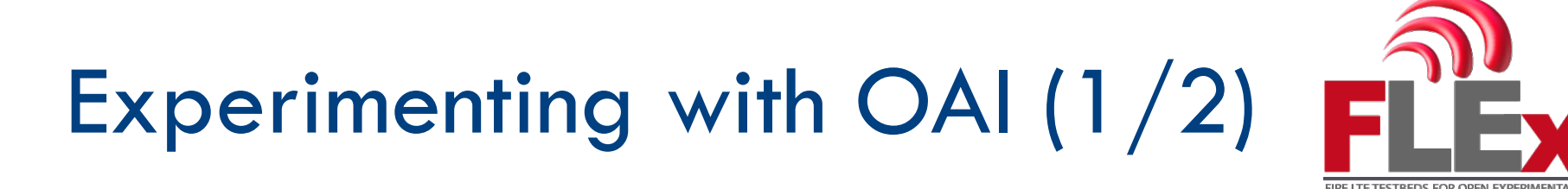

- 53
- Various RF frontend can be used by the OAI eNodeB such as EXMIMO2, USRP B210/X3100, bladerf, limesdr
- OAI eNodeB is operating giving as an input a configuration file where you can define:
  - PLMN
  - Band
  - PRB Bandwidth
  - TX/RX Gain
  - MME IP address, etc

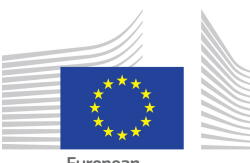

ommission

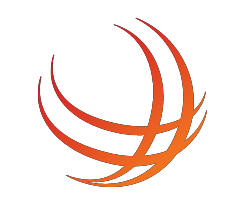

# Experimenting with OAI (2/2)

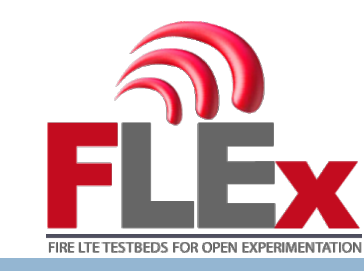

- For the core network (OAI EPC) you can changing anything, e.g. scheduling mechanism, CQI mechanism, etc
- EPC also has a configuration file where you can define the interfaces and the IPs that you will use for the communication between the MME and the eNB, the HSS, the PGW. Also you can define the IP addressing pool for the UEs and a lot of other settings
- For adding a user to the HSS database there are two options either by mysql queries or graphical interface using phpmyadmin

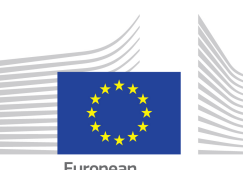

54

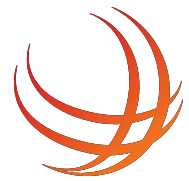

### Overview

- FLEX project
- Tools for this tutorial
- Making a Reservation
- Experiment using the Commercial Setup
- Tutorial with the Open Source Setup (OAI)

#### Experiment using LTE-U and Wi-Fi

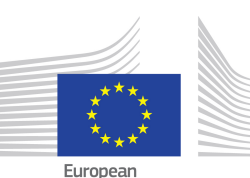

Commission

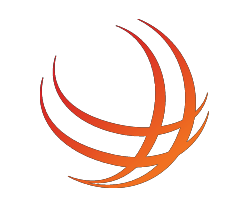

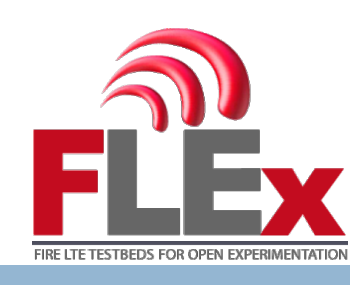

## LTE-U Setup

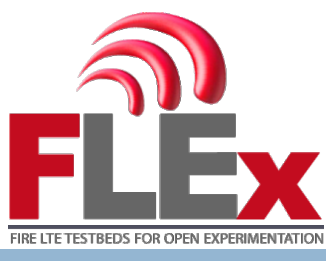

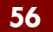

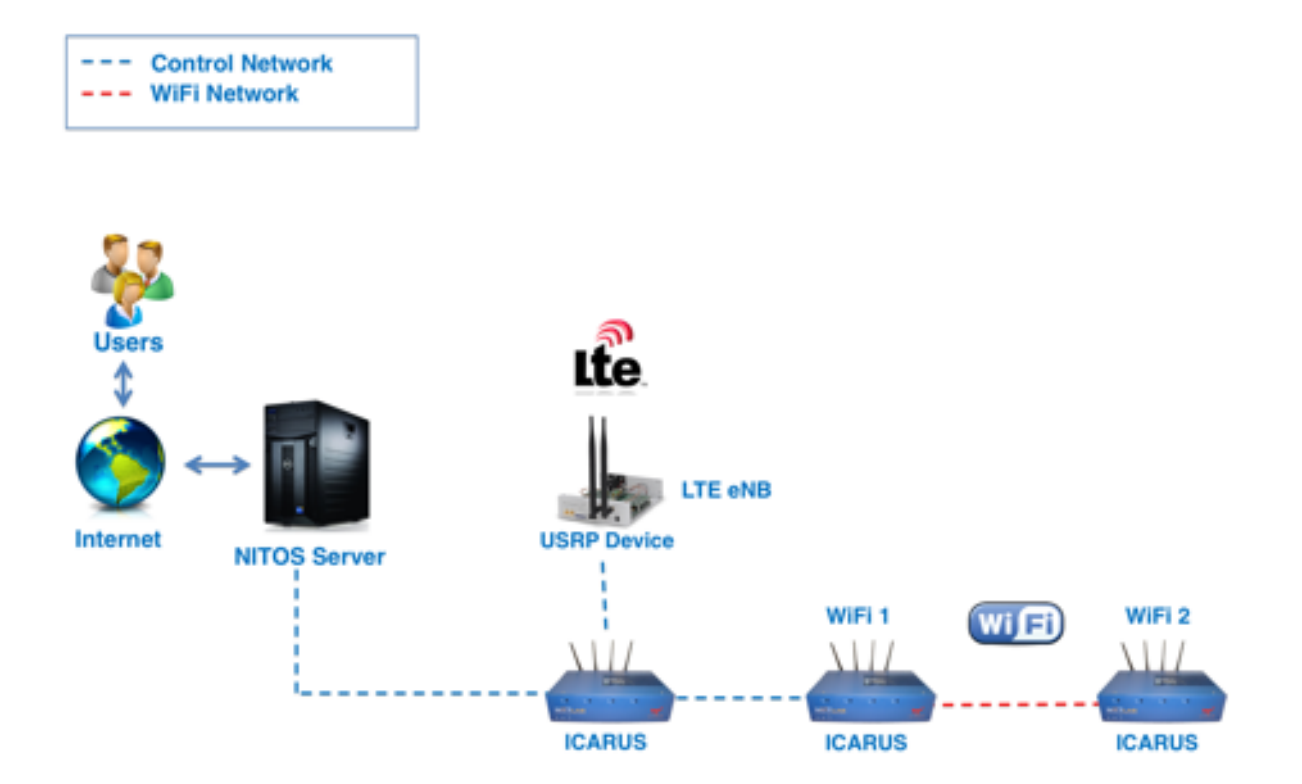

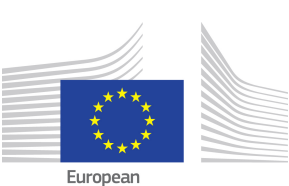

Commission

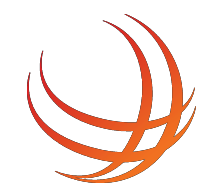

## 2<sup>nd</sup> Experiment

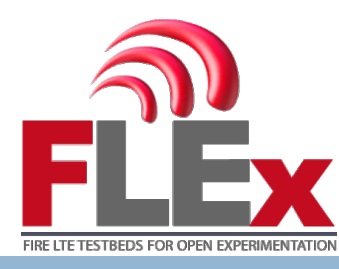

57

#### For this experiment will use

- One node employed with USRP B210 and OAI as eNB
- Two wireless nodes for setting up a WiFi network
- The scenario of this experiment is to connect the 2 wireless nodes in ad-hoc mode
- Start some measurement applications sending traffic between the two nodes
- Then activate the LTE eNB in the same frequency as WiFi and monitor how LTE affects the WiFi communication between the two nodes

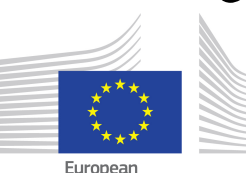

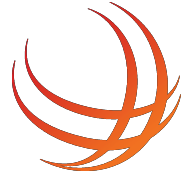

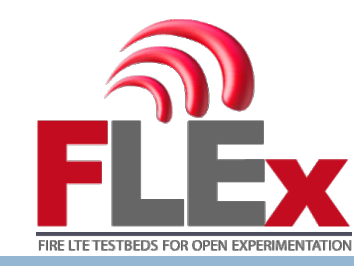

- We have employed a queue system because you will use the same resources for this experiment
- Run the following command:
  - omf exec ~/fgre\_unlicensed.rb
- The output will be like the following

fgre1@nitlab3:~\$ omf exec ~/fgre\_unlicensed.rb
/usr/bin/omf-5.4 exec --slice default\_slice --oml-uri nitlab-wimax.inf.uth.gr /home/fgre1
/fgre\_unlicensed.rb -- --node "node059"
Job 5291 queued on node059: /usr/bin/omf-5.4 exec --slice default\_slice --oml-uri nitlab-w
imax.inf.uth.gr /home/fgre1/fgre\_unlicensed.rb -- --node "node059"
There are currently 0 jobs queued and 0 jobs running ahead of yours.
To kill this job, run "qdel 5291"

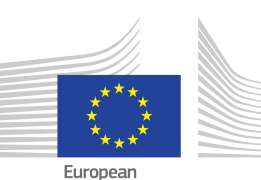

Commission

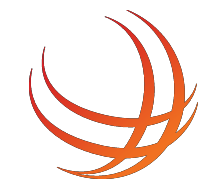

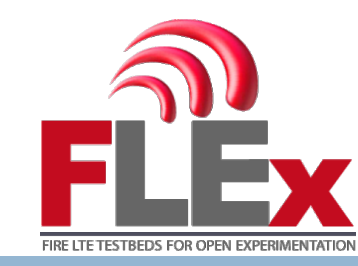

- Run it once and wait for the experiment to start
  - It may start immediately, or you may have to wait for a few minutes
- If you press more than one the command then cancel the command with qdel XXXX

fgre1@nitlab3:~\$ omf exec ~/fgre\_unlicensed.rb /usr/bin/omf-5.4 exec --slice default\_slice --oml-uri nitlab-wimax.inf.uth.gr /home/fgre1 /fgre\_unlicensed.rb -- --node "node059" Job 5291 queued on node059: /usr/bin/omf-5.4 exec --slice default\_slice --oml-uri nitlab-w imax.inf.uth.gr /home/fgre1/fgre\_unlicensed.rb -- --node "node059" There are currently 0 jobs aueued and 0 jobs running ahead of yours. To kill this job, run "qdel 5291"

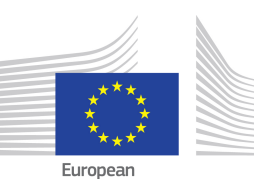

Commission

59

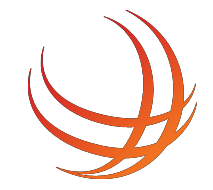

### **Example Experiment Run**

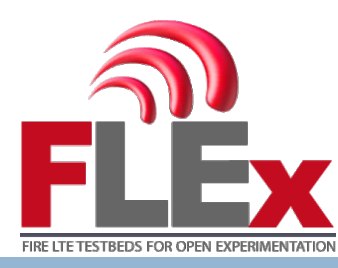

#### fgre1@nitlab3:~\$ omf exec ~/fgre\_unlicensed.rb

/usr/bin/omf-5.4 exec --slice default\_slice --oml-uri nitlab-wimax.inf.uth.gr /home/fgre1
/fgre\_unlicensed.rb -- --node "node059"
Job 5291 queued on node059: /usr/bin/omf-5.4 exec --slice default\_slice --oml-uri nitlab-w
imax.inf.uth.gr /home/fgre1/fgre\_unlicensed.rb -- --node "node059"
There are currently 0 jobs queued and 0 jobs running ahead of yours.
To kill this job, run "qdel 5291"

fgre1@nitlab3:~\$

INFO NodeHandler: OMF Experiment Controller 5.4 (git 3fb37b9) INFO NodeHandler: Slice ID: default\_slice INFO NodeHandler: Experiment ID: default\_slice-2016-07-13t10.47.48+03.00 INFO NodeHandler: Message authentication is disabled INFO Experiment: load system:exp:stdlib INFO property.resetDelay: resetDelay = 90 (Fixnum) INFO property.resetTries: resetTries = 1 (Fixnum) INFO Experiment: load system:exp:eventlib INFO Experiment: load /home/fgre1/fgre\_unlicensed.rb INFO property.node: node = "node059" (String) INFO property.prefix: prefix = "omf.nitos." (String) INFO property.oaienb: oaienb = "node059" (String) INFO property.wifi1: wifi1 = "node058" (String) INFO property.wifi2: wifi2 = "node063" (String) INFO property.channel: channel = "6" (String) INFO property.conf: conf = "/root/enb.unlicensed.conf" (String) INFO Topology: Loading topology 'omf.nitos.node059'. INFO Topology: Loading topology 'omf.nitos.node058'. INFO Topology: Loading topology 'omf.nitos.node063'. INFO Experiment: Switching ON resources which are OFF WARN ResponseMatcher: Service call response error: undefined method  $\Box$  for nil:NilClass INFO ALL\_UP\_AND\_INSTALLED: Event triggered. Starting the associated tasks. INFO exp: Configuring the OAI eNB INFO exp: Request from Experiment Script: Wait for 5s.... INFO omf.nitos.node063: Device 'net/w0' reported Not-Associated INFO omf.nitos.node058: Device 'net/w0' reported Not-Associated INFO exp: Request from Experiment Script: Wait for 40s.... INFO omf.nitos.node063: Device 'net/w0' reported B2:F7:F7:7D:DD:E1

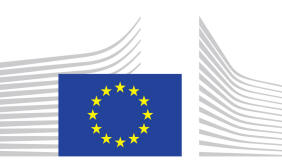

European Commission

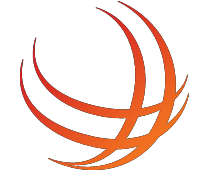

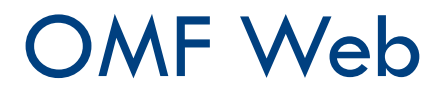

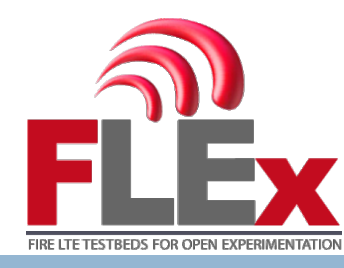

- The ExplD is different for every experiment, save it because you will need it for the next step
- In order to visualize the results of the experiment open a new terminal and connect to the following server
  - ssh fgre¥@irodsweb.inf.uth.gr
  - Password: fgreY\_nitos
  - cd omf\_web\_nitos\_fgre2016/
  - ruby1.9.1 -1 lib/ example/fgre/simple\_viz\_server.rb start -p 300Z --db ExplD

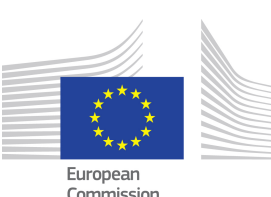

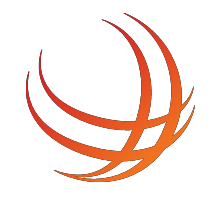

## OMF Web GUI

62

#### □ Visit irodsweb.inf.uth.gr:300Z

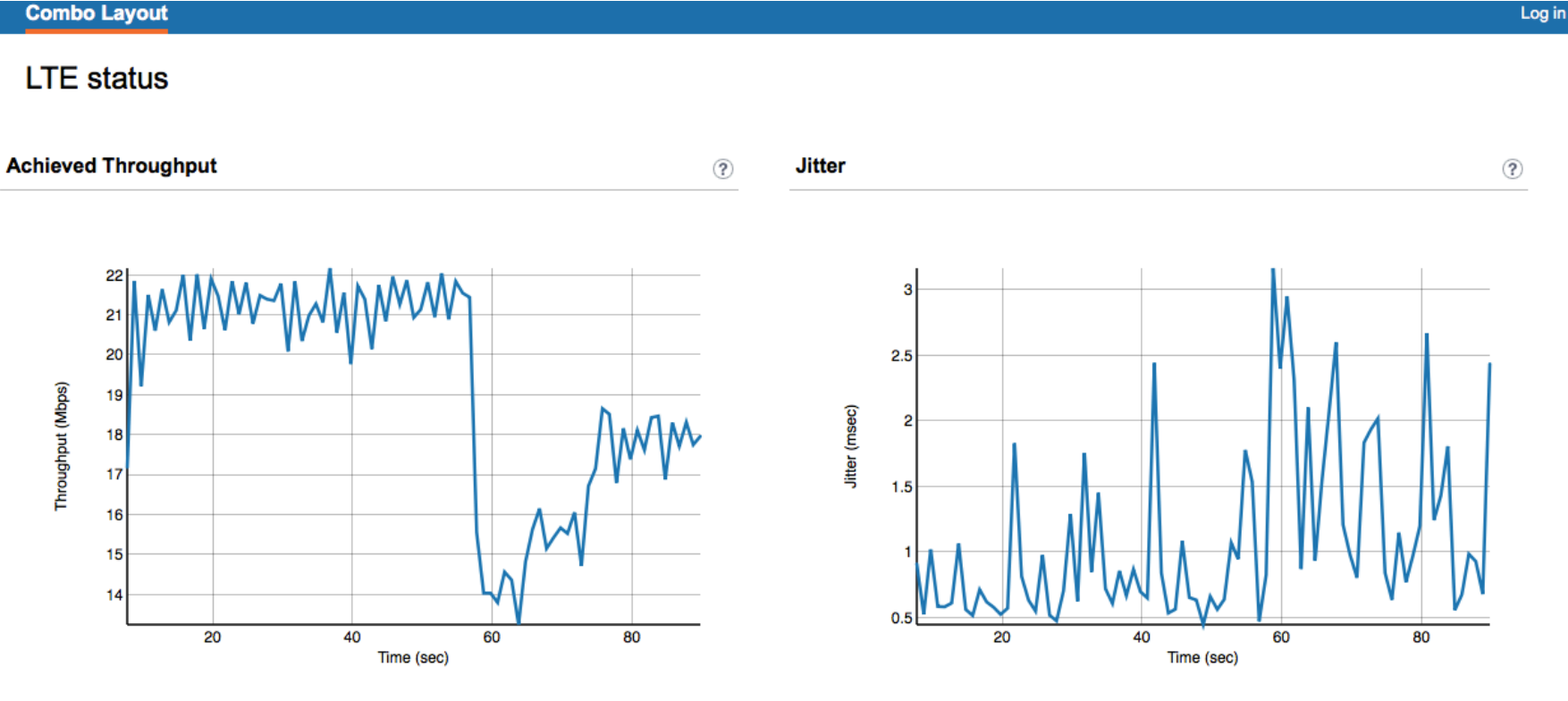

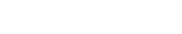

Commission

Brought to you by the TEMPO Team

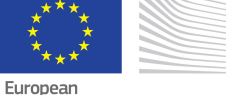

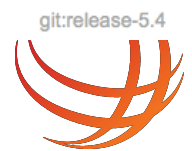

FIRE LTE TESTBEDS FOR OPEN EXPERIMENTATIO

### Questions?

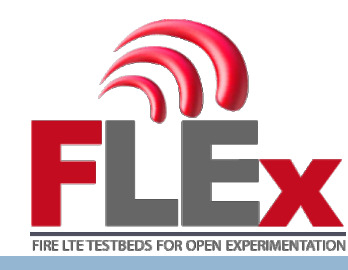

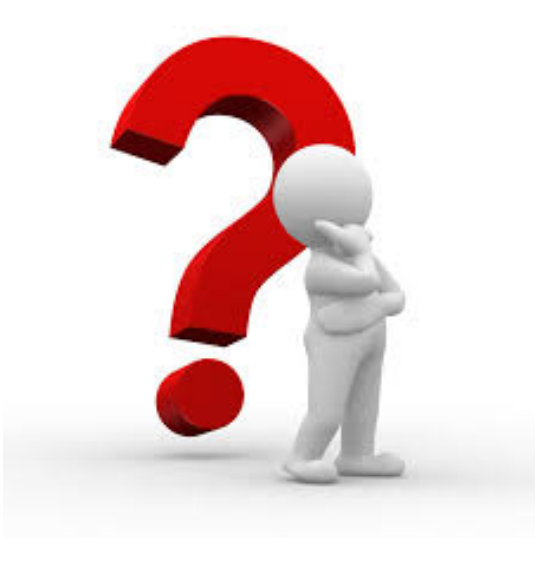

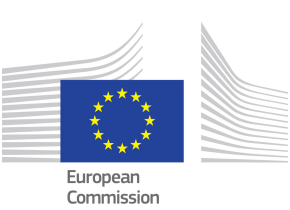

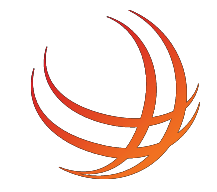